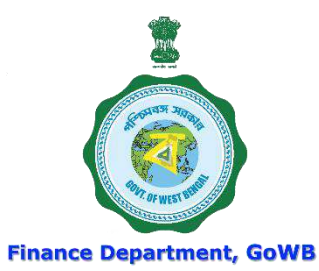

# WEST BENGAL HEALTH SCHEME For Grant-in-Aid Colleges & Universities

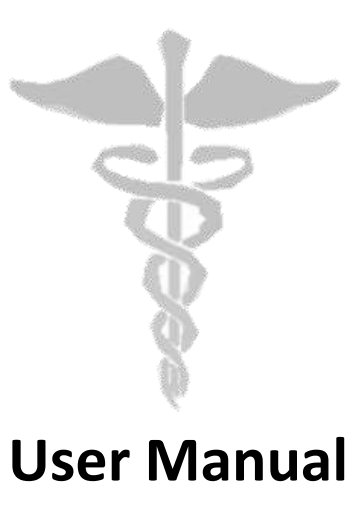

For

'Reimbursement Claim Procedure'

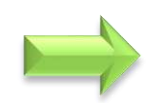

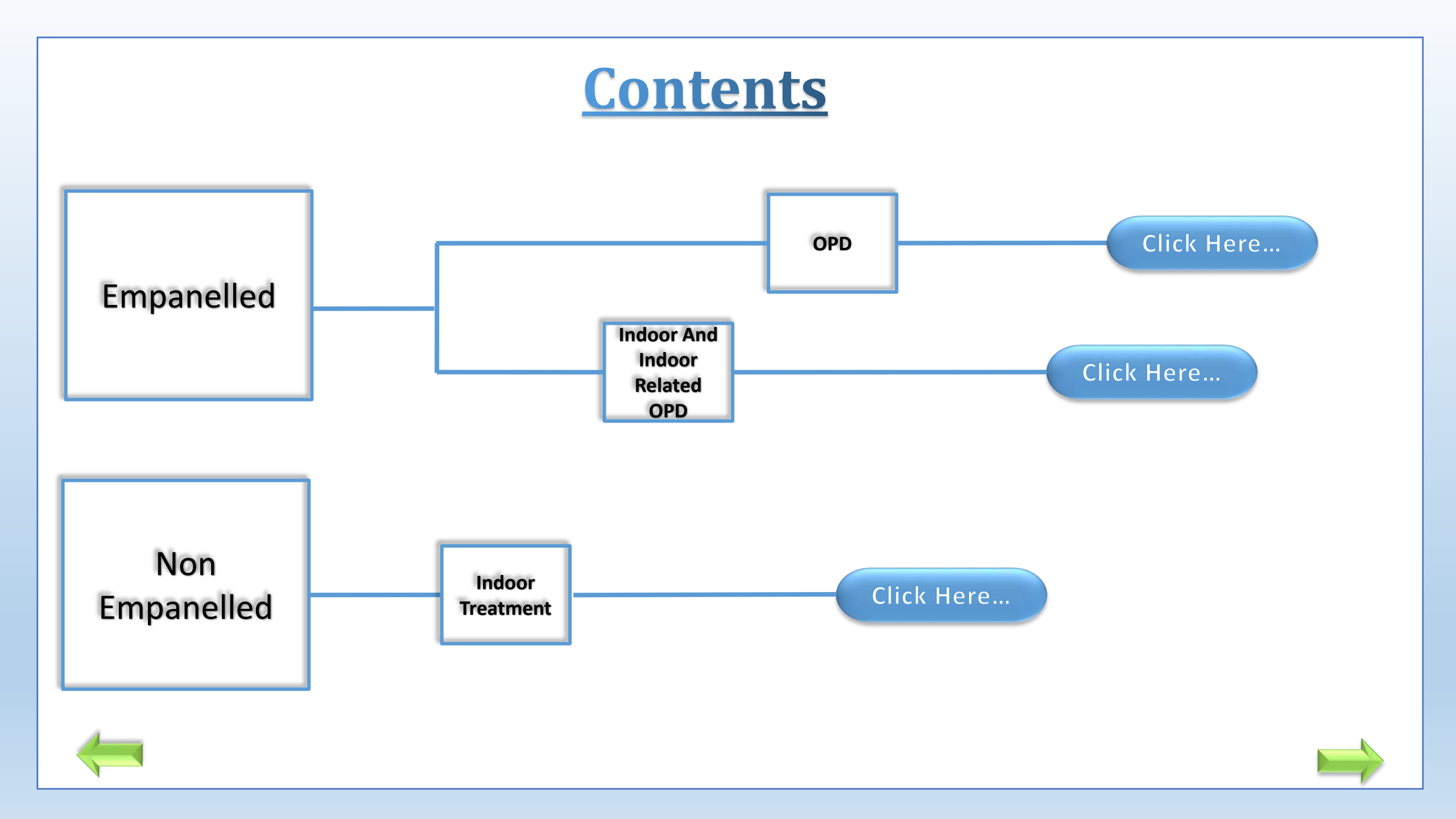

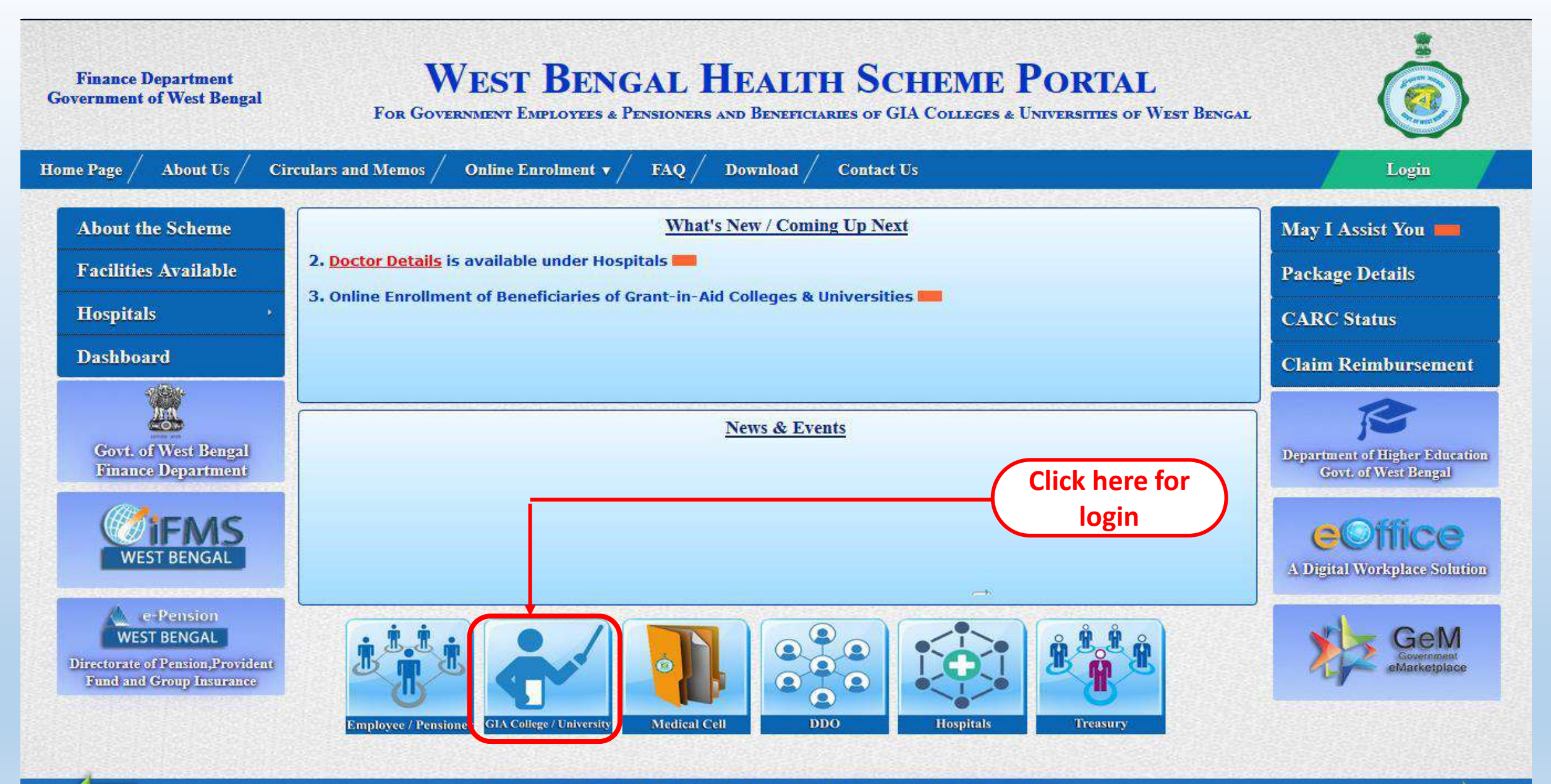

Content Provided by the Finance Department, Government of West Bengal.

Audit done by STQC

Site Designed, Hosted and Maintained by NIC. Best Viewed in Google Chrome 30.0/ Firefox 36.0 or later.

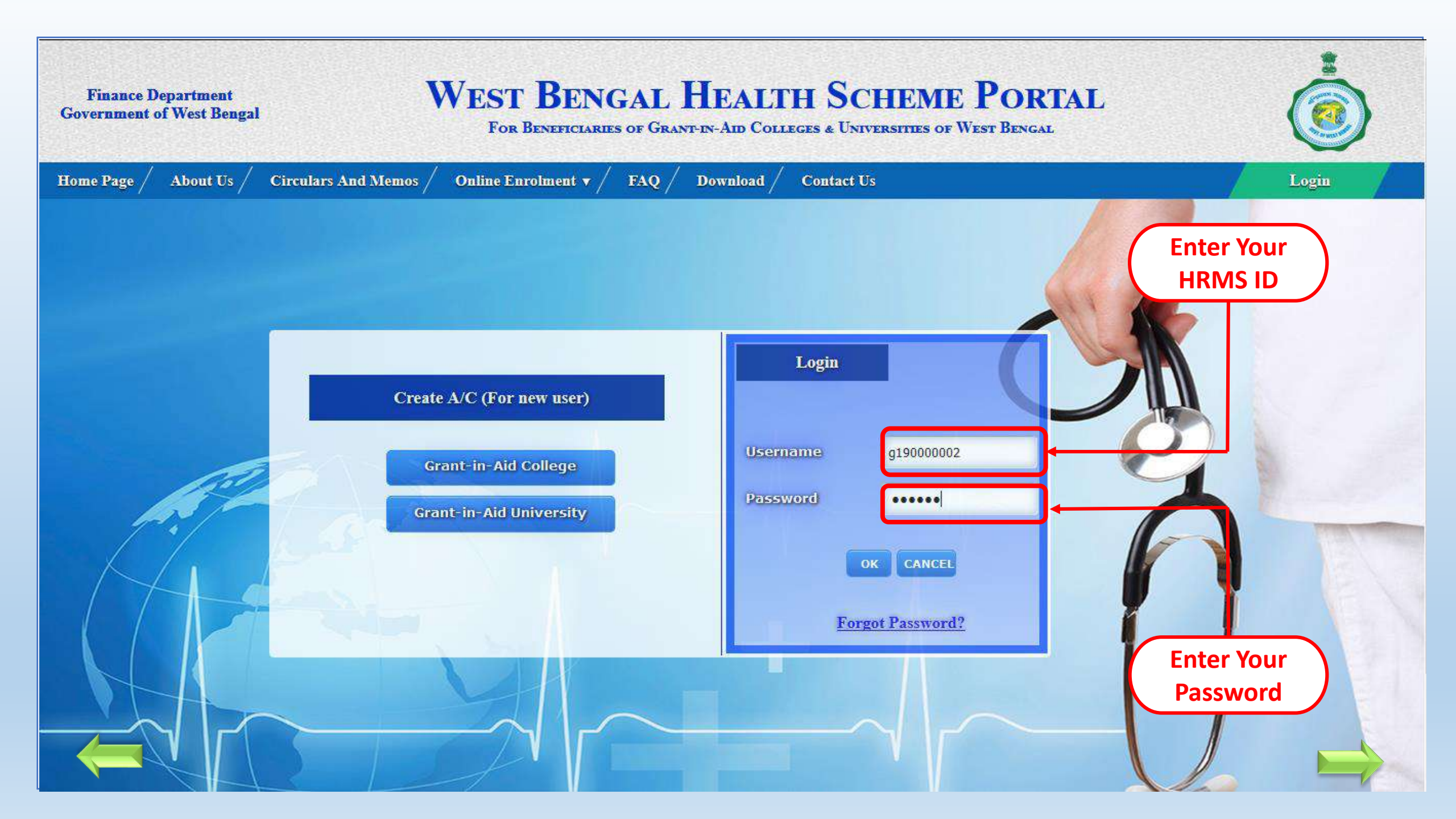

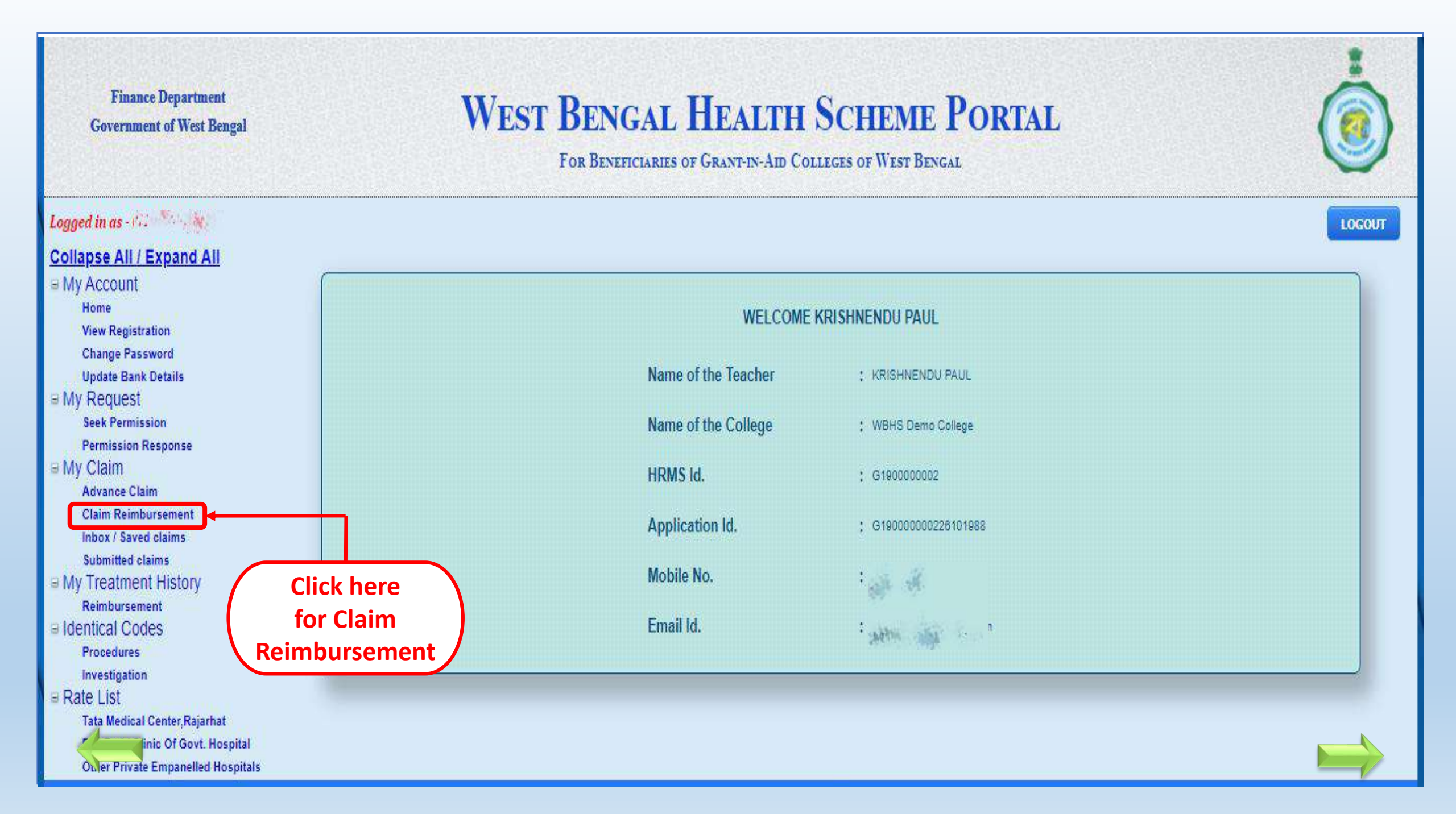

# Claim For Out-Door Patient (OPD) treatment in Empanelled/Enlisted Hospital (FORM D1)

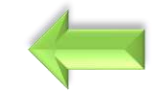

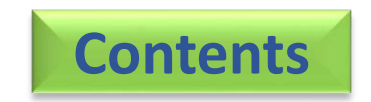

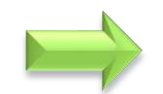

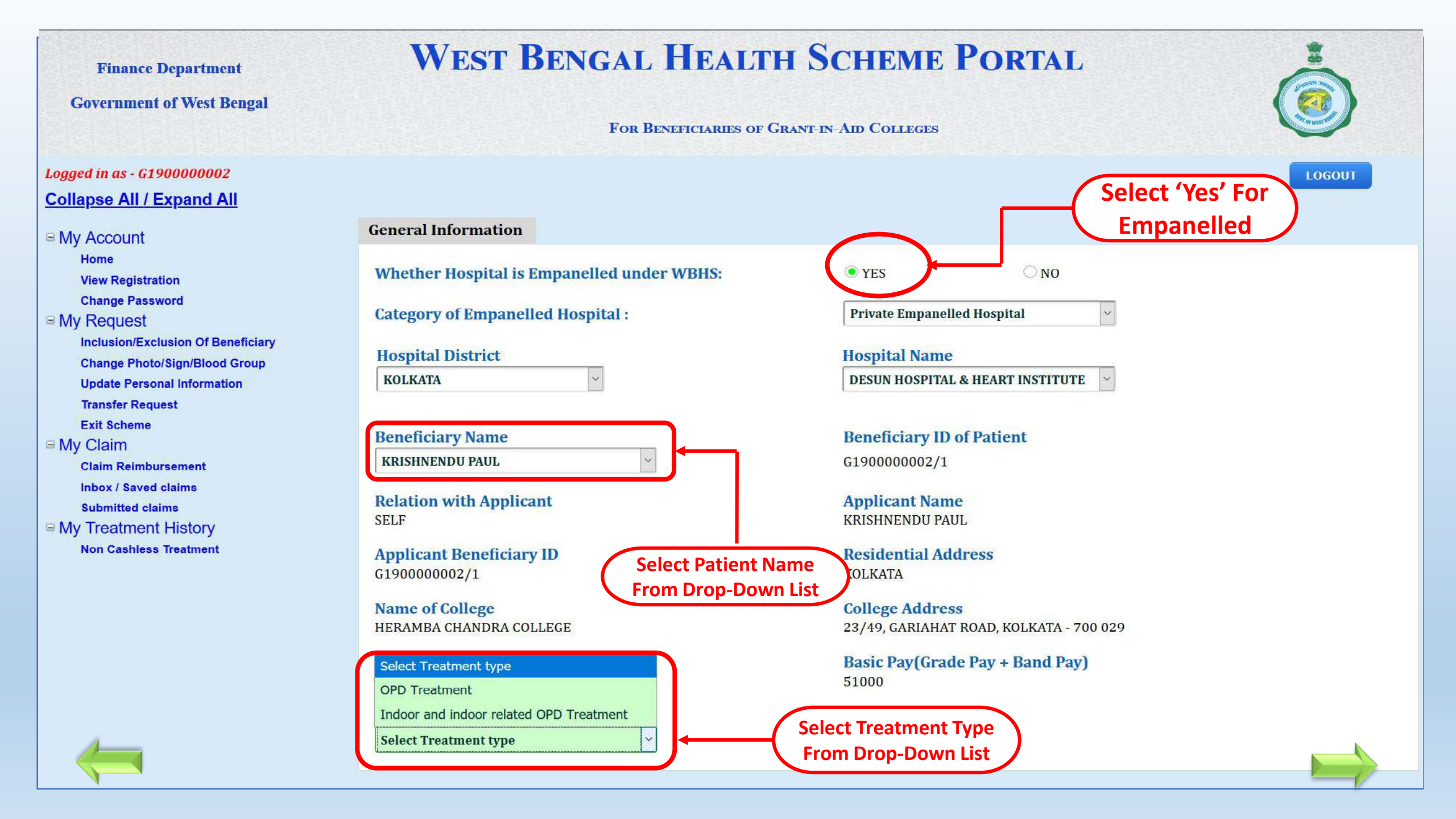

**Finance Department** WEST BENGAL HEALTH SCHEME PORTAL **Government of West Bengal** FOR BENEFICIARIES OF GRANT-IN-AID COLLEGES OF WEST BENGAL Logged in as - G190000002 Select OPD Consultation Date Collapse All / Expand All **From Date Picker** ■ My Account **General Information** OPD Home **View Registration** Claim Application ID: C20211000108 **Change Password Update Bank Details** ■ My Request Date of OPD consultation\* dd/mm/yyyy Seek Permission **Permission Response** ■ My Claim Select type of OPD Disease\* Select Your Disease Type V Advance Claim Claim Reimbursement Inbox / Saved claims Select name of OPD Disease\* Submitted claims Nature of Consultation : Occassional Continuous My Treatment History Doctor Name\* Reimbursement Identical Codes Procedures **Doctor's Degree\*** Select Doctor Degree V Investigation □ Rate List dical Center, Rajarhat Consultation Fees (₹)\* Pay Bed / Clinic Of Govt. Hospital

| Finance Department<br>Government of West Bengal                             | WEST BENGAL HEALTH                                       | SCHEME PORTAL                                                                                                    |
|-----------------------------------------------------------------------------|----------------------------------------------------------|----------------------------------------------------------------------------------------------------|
|                                                                             | FOR BENEFICIARIES OF GRAN                                | -IN-AID COLLEGES                                                                                                    |
| Logged in as - G190000002<br>Collapse All / Expand All                      | General Information OPD                                  | LOGOUT<br>Select Disease Type From                                                                                               |
| My Account Home View Registration Change Password                           | Claim Application ID: C20191000055                       | Drop-Down List                                                                                                    |
| My Request Inclusion/Exclusion Of Beneficiary Change Photo/Sign/Blood Group | Date of OPD consultation*<br>Select type of OPD Disease* | 28/10/2019 Select Your Disease Type                                                                                              |
| Update Personal Information<br>Transfer Request<br>Exit Scheme              | Select name of OPD Disease*<br>Nature of Consultation :  | Select Your Disease Type<br>As per clause 7(1) of 7287–F, dated : 19-09-2008<br>As per clause 7(2) of 7287–F, dated : 19-09-2008 |
| My Claim<br>Claim Reimbursement<br>Inbox / Saved claims<br>Submitted claims | Doctor Name* Doctor's Degree*                            | Select Doctor Degree                                                                                                    |
| <ul> <li>My Treatment History</li> <li>Non Cashless Treatment</li> </ul>    | Consultation Fees (₹)*                                   |                                                                                                    |
|                                                                             | Investigation details                                    |                                                                                                    |
|                                                                             | Search by investigation code/name<br>OR                  | Enter investigation code/name                                                                                                    |
|                                                                             | Investigation Type (Coded)                               | Select Investigation Type                                                                                                    |
|                                                                             | Investigation Name                                       | ADD NEW One or more Investigation(s) can be added by clicking the add new butto                                                  |
|                                                                             | Select Investigation Centre Name :                       | Select Investigation center                                                                                                    |

#### WEST BENGAL HEALTH SCHEME PORTAL **Finance Department Government of West Bengal** FOR BENEFICIARIES OF GRANT-IN-AID COLLEGES Logged in as - G190000002 LOGOUT Collapse All / Expand All **General Information** OPD ■ My Account **Select Disease Name From** Home Claim Application ID: C20191000055 **Drop-Down List View Registration Change Password** Ø Date of OPD consultation\* 28/10/2019 ■ My Request Inclusion/Exclusion Of Beneficiary Select type of OPD Disease\* As per clause 7(1) of 7287-F, dated : 19-0 ~ Change Photo/Sign/Blood Group **Update Personal Information** Select name of OPD Disease\* **Transfer Request** Select Disease Name Nature of Consultation : **Exit Scheme** Select Disease Name My Claim Doctor Name\* Malignant Diseases **Claim Reimbursement** Tuberculosis Inbox / Saved claims **Doctor's Degree\*** Hepatitis B/C and Other Liver Diseases Submitted claims My Treatment History Insulin Dependent Diabetes (Type-2 Diabetic Melitas is not considered as Insulin Dependent Diabetes) **Consultation Fees (₹)\* Non Cashless Treatment** Heart Diseases **Investigation details** Crohn's Disease Neurological Disorder/ Cerebrovascular Disorders Search by investigation code/name Malignant Malaria **Renal Failure** OR Thallasaemia/ Bleeding orders/ Platelet Disorders Investigation Type (Coded) Injuries Caused by Accident (including Animal Bite) **Investigation Name** Rheumatoid Arthritis Systematic Lupus Erytthematous (LUPUS) **Select Investigation Centre Name :** Endodontic Treatment (Root Canal Treatment)

| Finance Department                                                                                               | West Bengal Health S                                     | SCHEME PORTAL                                                                                         |
|----------------------------------------------------------------------------------------------------|----------------------------------------------------------|----------------------------------------------------------------------------------------------------|
| Government of West Bengal                                                                                        | For Beneficiaries of Grant                               | IN-AID COLLEGES                                                                                       |
| Logged in as - G190000002<br>Collapse All / Expand All                                                           | General Information OPD                                  | LOGOUT                                                                                                |
| I MY ACCOUNT<br>Home<br>View Registration<br>Change Password                                                     | Claim Application ID: C20191000055                       | and Select Doctor's Degree                                                                            |
| My Request<br>Inclusion/Exclusion Of Beneficiary<br>Change Photo/Sign/Blood Group<br>Update Personal Information | Date of OPD consultation*<br>Select type of OPD Disease* | 28 / 10 / 2019                                                                                        |
| Transfer Request<br>Exit Scheme                                                                                  | Select name of OPD Disease*<br>Nature of Consultation :  | Crohn's Disease                                                                                       |
| Claim Reimbursement<br>Inbox / Saved claims<br>Submitted claims                                                  | Doctor's Degree*                                         | FRCS                                                                                                  |
| My Treatment History<br>Non Cashless Treatment                                                                   | Consultation Fees (₹)*                                   | 200                                                                                                   |
|                                                                                                    | Search by investigation code/name                        | Enter investigation code/name                                                                         |
|                                                                                                    | OR<br>Investigation Type (Coded)                         | Select Investigation Type                                                                             |
|                                                                                                    | Investigation Name<br>Select Investigation Centre Name : | ADD NEW One or more Investigation(s) can be added by clicking the add net Select Investigation center |

## WEST BENGAL HEALTH SCHEME PORTAL

| <u>ollapse All / Expand All</u>                                          |                                    |                                              |                                            |
|--------------------------------------------------------------------------|------------------------------------|----------------------------------------------|--------------------------------------------|
| My Account                                                               | General Information OPD            |                                              |                                            |
| View Registration<br>Change Password<br>Update Bank Details              | Claim Application ID: C20211000086 |                                              | Applicant can search<br>Investigation Name |
| My Request<br>Seek Permission                                            | Date of OPD consultation*          | 01-05-2021                                   | with it's code (ii know)                   |
| Advance Claim                                                            | Select type of OPD Disease*        | As per clause 7(1) of 7287-F. dated : 19-1 🗸 |                                            |
| Claim Reimbursement<br>Inbox / Saved claims                              | Select name of OPD Disease*        | Rheumatoid Arthritis                         |                                            |
| Submitted claims<br>My Treatment History<br>Reimbursement                | Doctor Name*                       | MRN-89564:- SAUMITRA DUTTA                   |                                            |
| dentical Codes<br>Procedures                                             | Doctor's Degree*                   | DM                                           |                                            |
| Rate List<br>Tata Medical Center,Rajarhat                                | Consultation Fees (₹)*             | 250                                          |                                            |
| Pay Bed / Clinic Of Govt. Hospital<br>Other Private Empanelled Hospitals | Coded Investigation details        |                                              |                                            |
|                                                                          | Search by investigation code/name  | Enter investigation code/name                | ᠠ᠊᠊᠊᠆                                      |
|                                                                          | OR                                 |                                              |                                            |
|                                                                          | Investigation Type (Coded)         | Select Investigation Type 🗸 🗸                |                                            |
|                                                                          | Investigation Name                 | ~                                            | ADD NEW                                    |
|                                                                          | Select Investigation Centre Name : | PARAMOUNT HOSPITAL PVT. LTD.                 |                                            |
| ←                                                                        | Class of Centre:                   | Class 1 🗸                                    |                                            |

| Finance Department<br>Government of West Bengal                                  | WEST BENGAL HEALT<br>FOR BENEFICIARIES OF GRANT-IN-AI             | H SCHEME PORTAL                                                                                                    |
|----------------------------------------------------------------------------------|-------------------------------------------------------------------|----------------------------------------------------------------------------------------------------|
| ged in as - G190000002<br>Ilapse All / Expand All<br>Iy Account                  | General Information OPD                                           | Applicant can Pick<br>Investigation Type<br>from Drop-Down List                                                                        |
| Home<br>View Registration<br>Change Password<br>Update Bank Details<br>/ Request | Claim Application ID: C20211000086                                |                                                                                                    |
| Seek Permission<br>Permission Response<br>y Claim<br>Advance Claim               | Select type of OPD Disease*                                       | Select Investigation Type<br>GENERAL<br>E.N.T                                                                                          |
| Inbox / Saved claims<br>Submitted claims<br>y Treatment History<br>Reimbursement | Select name of OPD Disease* Nature of Consultation : Doctor Name* | EYE<br>PHYSIOTHERAPY<br>DENTAL<br>GENETICS<br>X-RAY(DIGITAL X RAY)                                                                     |
| entical Codes<br>Procedures<br>Investigation<br>ate List                         | Doctor's Degree*<br>Consultation Fees (₹)*                        | CONVENTIONAL X-RAY (70 PERCENT OF DIGITAL X-RAY RATES)<br>UITRASOUND INVESTIGATIONS<br>CLINICAL PATHOLOGY<br>HAEMATOLOGY<br>BLOOD BANK |
| Pay Bed / Clinic Of Govt. Hospital<br>Other Private Empanelled Hospitals         | Coded Investigation details                                       | BIO-CHEMISTRY<br>HISTOPATHOLOGY<br>BACTERIOLOGY AND SEROLOGY<br>OBSTETRIC CASES                                                        |
|                                                                                  | OR                                                                | HEAD AND NECK CANCER<br>CARDIO RESPIRATORY PROCEDURES                                                                                  |
|                                                                                  | Investigation Type (Coded)<br>Investigation Name                  | Select Investigation Type   ADD NEW                                                                                                    |
|                                                                                  | Select Investigation Centre Name :                                | PARAMOUNT HOSPITAL PVT. LTD.                                                                                                    |
| <b></b>                                                                          | Class of Centre:                                                  | Class 1                                                                                                    |

## WEST BENGAL HEALTH SCHEME PORTAL

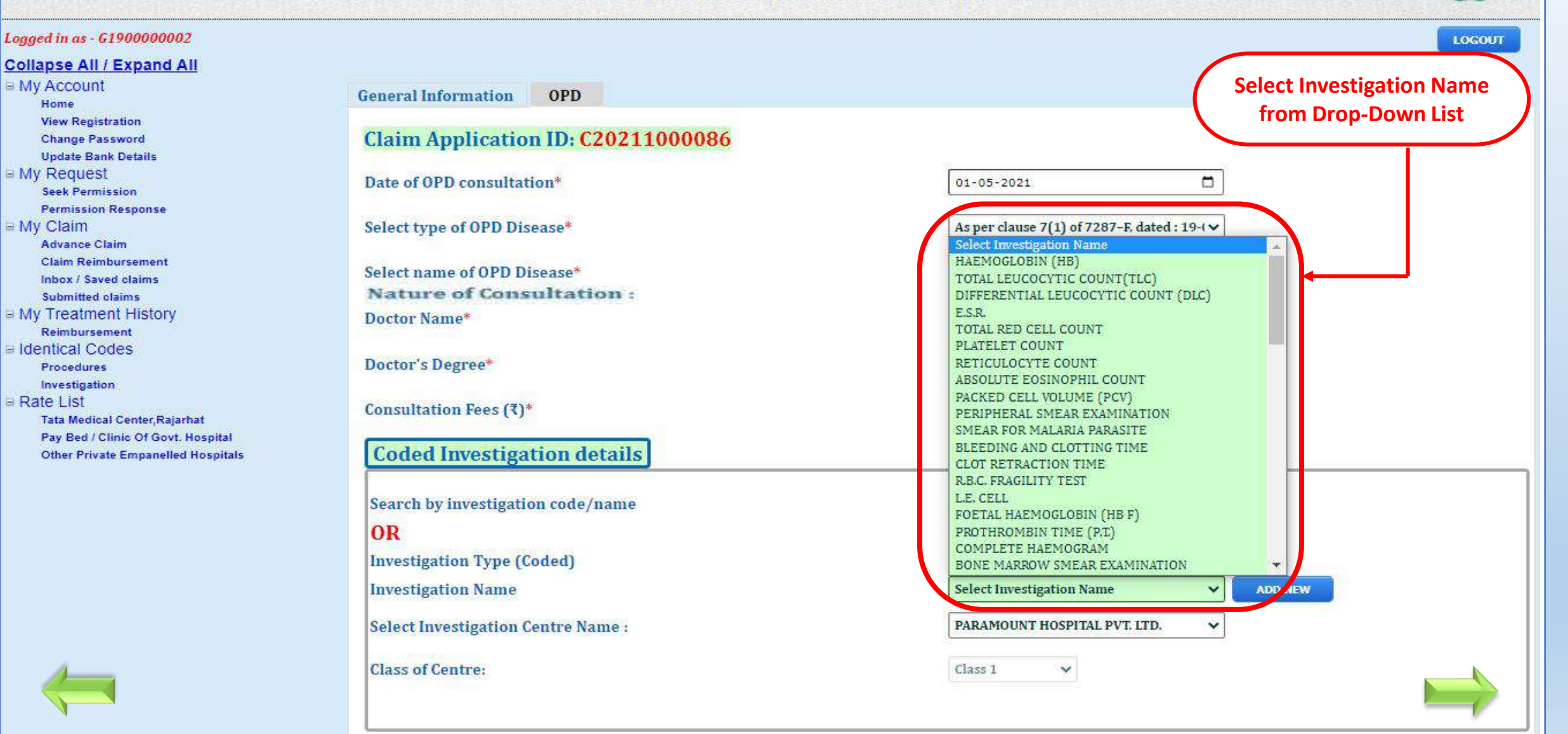

## WEST BENGAL HEALTH SCHEME PORTAL

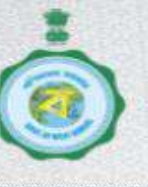

| Logged in as - 61900000002                                               |                                                         | LOGOUT                                       |
|--------------------------------------------------------------------------|---------------------------------------------------------|----------------------------------------------|
| Collapse All / Expand All                                                |                                                         |                                              |
| ■ My Account     Home                                                    | General Information OPD                                 |                                              |
| View Registration<br>Change Password<br>Update Bank Details              | Claim Application ID: C20211000086                      |                                              |
| My Request<br>Seek Permission                                            | Date of OPD consultation*                               | 01-05-2021                                   |
| ■ My Claim<br>Advance Claim                                              | Select type of OPD Disease*                             | As per clause 7(1) of 7287-F, dated : 19-1 V |
| Claim Reimbursement<br>Inbox / Saved claims<br>Submitted claims          | Select name of OPD Disease*<br>Nature of Consultation : | Rheumatoid Arthritis                         |
| My Treatment History<br>Reimbursement                                    | Doctor Name*                                            | MRN-89564:- SAUMITRA DUTTA                   |
| Identical Codes Procedures Investigation                                 | Doctor's Degree*                                        | Click on 'ADD NEW'                           |
| Rate List<br>Tata Medical Center,Rajarhat                                | Consultation Fees (₹)*                                  | button to add it's                           |
| Pay Bed / Clinic Of Govt. Hospital<br>Other Private Empanelled Hospitals | Coded Investigation details                             | Date and Amount                              |
|                                                                          | Search by investigation code/name                       | Enter investigation code/name                |
|                                                                          | OR                                                      |                                              |
|                                                                          | Investigation Type (Coded)                              | HAEMATOLOGY V                                |
|                                                                          | Investigation Name                                      | CLOT RETRACTION TIME V ADD NEW               |
|                                                                          | Select Investigation Centre Name :                      | PARAMOUNT HOSPITAL PVT. LTD.                 |
|                                                                          | Class of Centre:                                        | Class 1 🗸                                    |

#### Logged in as - G190000002 LOGOUT Collapse All / Expand All My Account OPD General Information Home View Registration Claim Application ID: C20211000086 Change Password **Update Bank Details** My Request Date of OPD consultation\* 01-05-2021 Seek Permission Permission Response **Select Investigation** My Claim Select type of OPD Disease\* As per clause 7(1) of 7287-F, dated : 19-1 🗸 Advance Claim **Date from Date-Picker** Claim Reimbursement Select name of OPD Disease\* Rheumatoid Arthritis Inbox / Saved claims Future Date is Not Submitted claims Nature of Consultation : Occassional Continuous My Treatment History **Applicable** Doctor Name\* MRN-89564:- SAUMITRA DUTTA Reimbursement Identical Codes Procedures Doctor's Degree\* DM $\sim$ Investigation Rate List Consultation Fees (₹)\* 250 Tata Medical Center, Rajarhat Pay Bed / Clinic Of Govt. Hospital Other Private Empanelled Hospitals **Coded Investigation details Applicant can add** more than one **Click on** Search by investigation code/name Enter investigation code/name Investigation "Delete" to OR delete Investigation Type (Coded) Select Investigation Type ~ Investigation Investigation Name ~ ADD NEW details Select Investigation Centre Name : PARAMOUNT HOSPITAL PVT. LTD. ~ **Class of Centre:** $\sim$ Class 1 MAXIMUM APPROVED AMOUNT SL CODE DELETE NAME DATE CENTRE NAME NO RATE(₹) ADMISSIBLE(₹) EUSTACHIAN TUBE 01-11-2021 Delete 02002013 PARAMOUNT HOSPITAL PVT. LTD. 100 100 FUNC 02010014 SMEAR ANALYSIS <u>Delete</u> PARAMOUNT HOSPITAL PVT. LTD. 03-11-2021 100 100 Total -200

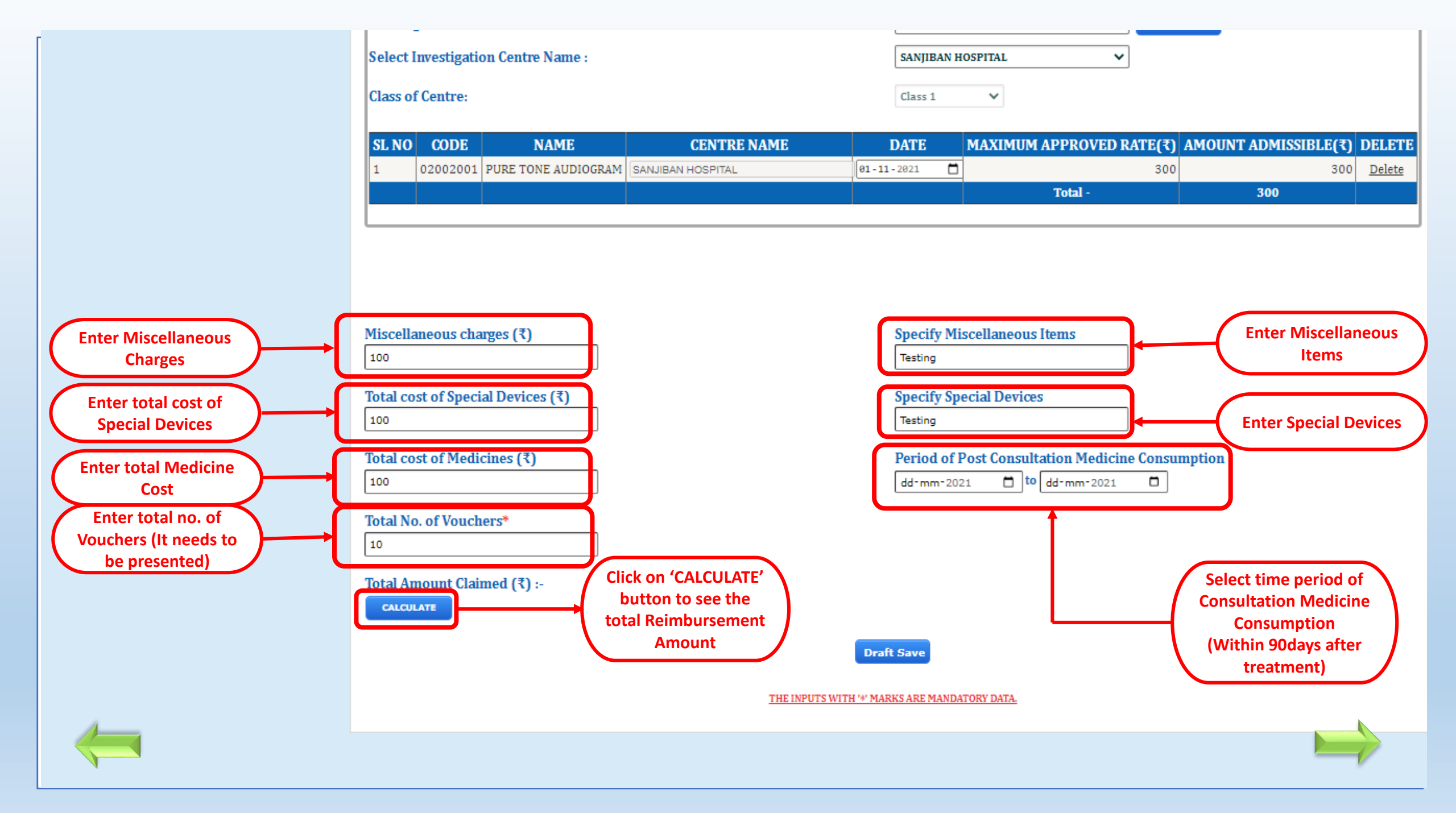

# WEST BENGAL HEALTH SCHEME PORTAL

For Beneficiaries of Grant-in-Aid Colleges of West Bengal

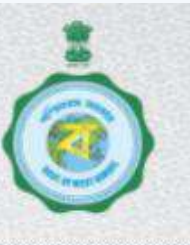

LOGOUT **List of Saved Reimbursment Claims Click on this icon** to edit Claim • Pending for submission(37) Objected(3) **Relation with Claim Generation** Patient Edit Submit View Delete Patient Claim ID **Claim Type** Applicant Name **Beneficiary ID** Claim Claim Claim Claim Date INDOOR & KRISHNENDU Jul 05, 2020 C20203000021 INDOOR G190000002/1 SELF Submit View Delete PAUL RELATED OPD KRISHNENDU Submit View Delete Jul 06, 2020 C20201000006 OPD G190000002/1 SELF PAUL KRISHNENDU Jul 08, 2020 OPD G190000002/1 SELF Submit View Delete C20201000007 PAUL INDOOR & KRISHNENDU INDOOR G190000002/1 SELF Submit View Delete Jul 08, 2020 C20203000022 PAUL RELATED OPD INDOOR & KRISHNENDU Submit View Delete Jul 08, 2020 INDOOR G190000002/1 SELF C20203000023 PAUL RELATED OPD

12345678

Logged in as - G1900000002

Collapse All / Expand All

■ My Account

Home View Registration Change Password

Update Bank Details

My Request

Seek Permission

Permission Response

B My Claim

Claim Reimbursement

Inbox / Saved claims

Submitted claims

S My Treatment History

Reimbursement

Identical Codes

Procedures

Investigation

■ Rate List

Tata Medical Center, Rajarhat Pay Bed / Clinic Of Govt. Hospital Other Private Empanelled Hospitals

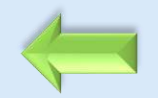

OPD

## WEST BENGAL HEALTH SCHEME PORTAL

FOR BENEFICIARIES OF GRANT-IN-AID COLLEGES

## **Collapse Al** My Accour Home View Reg Change F My Reque Inclusion Change I Update Po Transfer **Exit Sche** My Claim **Claim Rei** Inbox / Sa Submittee My Treatm Non Cash

Claim Application ID: C20201000033

**Category of Empanelled Hospital :** Private Empanelled Hospital

Beneficiary Name KRISHNENDU PAUL

Relation with Applicant SELF

Applicant Beneficiary Id G190000002/1

College Name HERAMBA CHANDRA COLLEGE

Applicant Designation ASSISTANT PROFESSOR

<

Date of OPD consultation\*

Select type of OPD Disease\*

Hospital Name DESUN HOSPITAL & HEART INSTITUTE

Beneficiary ID of Patient G190000002/1

Applicant Name KRISHNENDU PAUL

Applicant Residence Address KOLKATA

College Address 23/49, GARIAHAT ROAD, KOLKATA - 700 029

Basic Pay 51000

29/12/2019 😵

As per clause 7(1) of 7287-F, dated : 19-0 ~

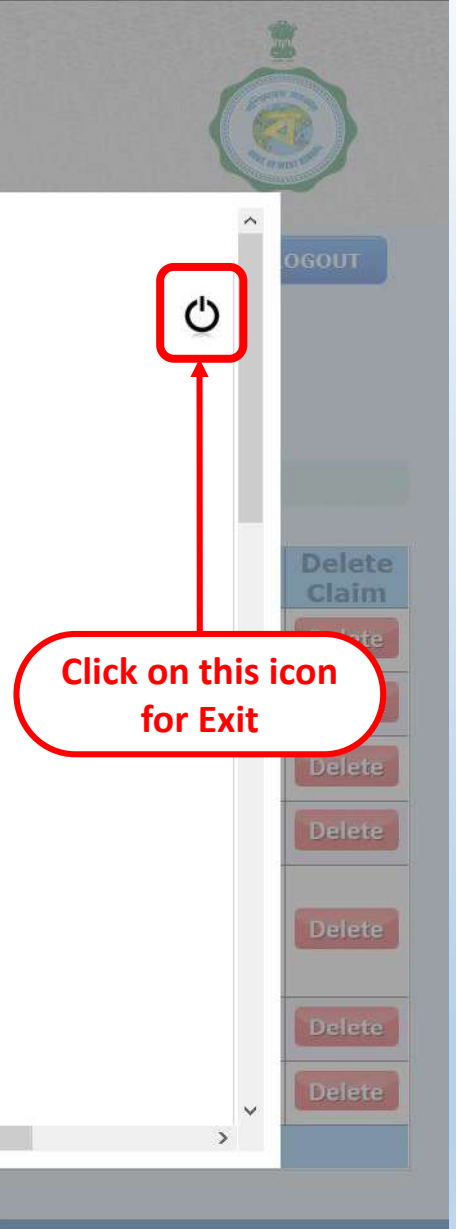

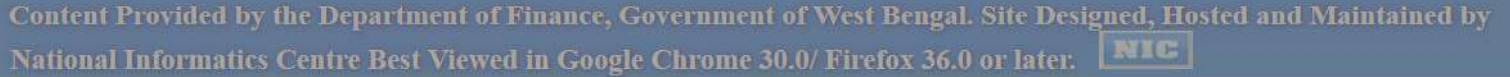

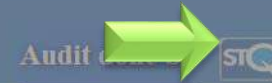

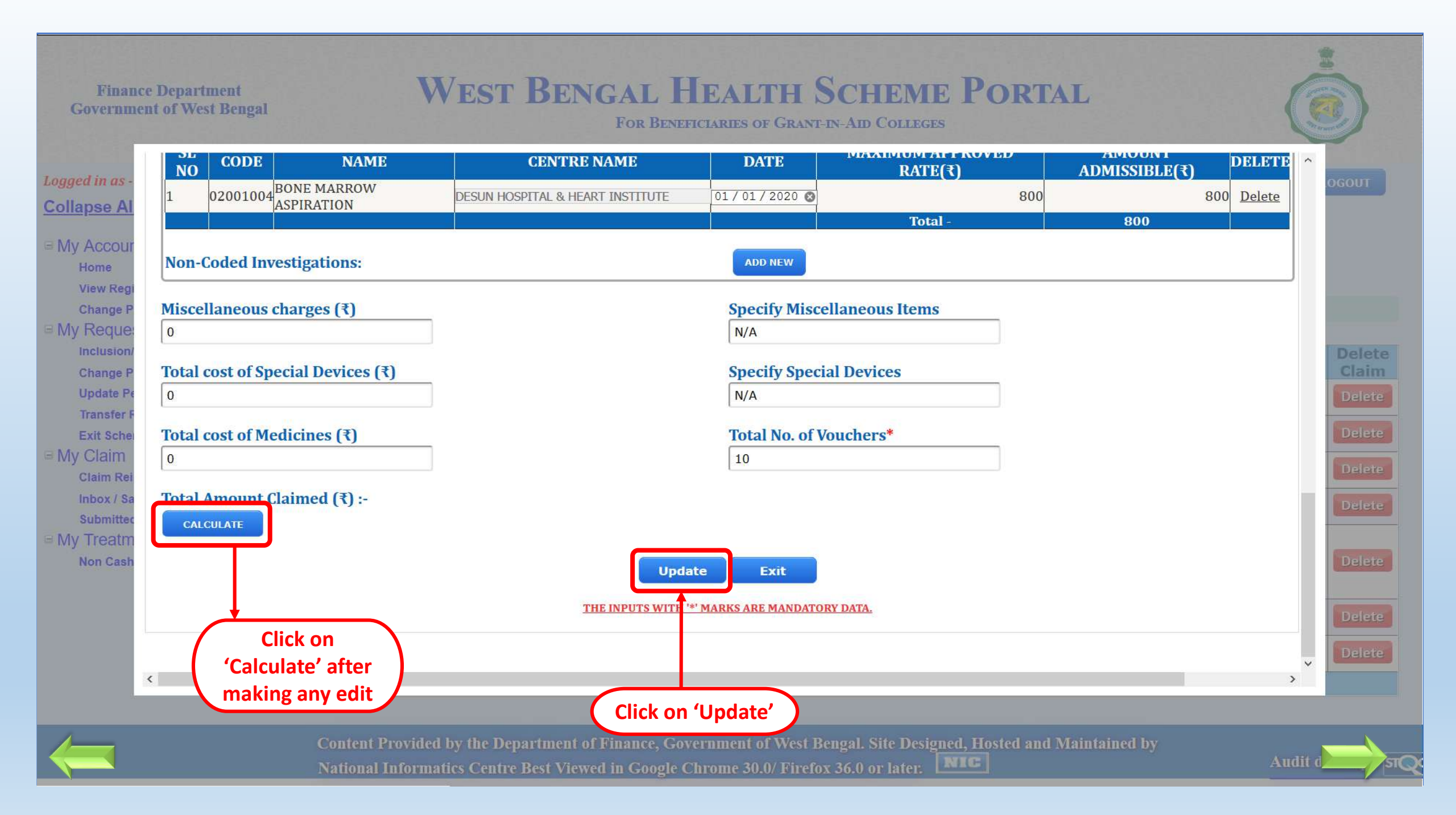

# WEST BENGAL HEALTH SCHEME PORTAL

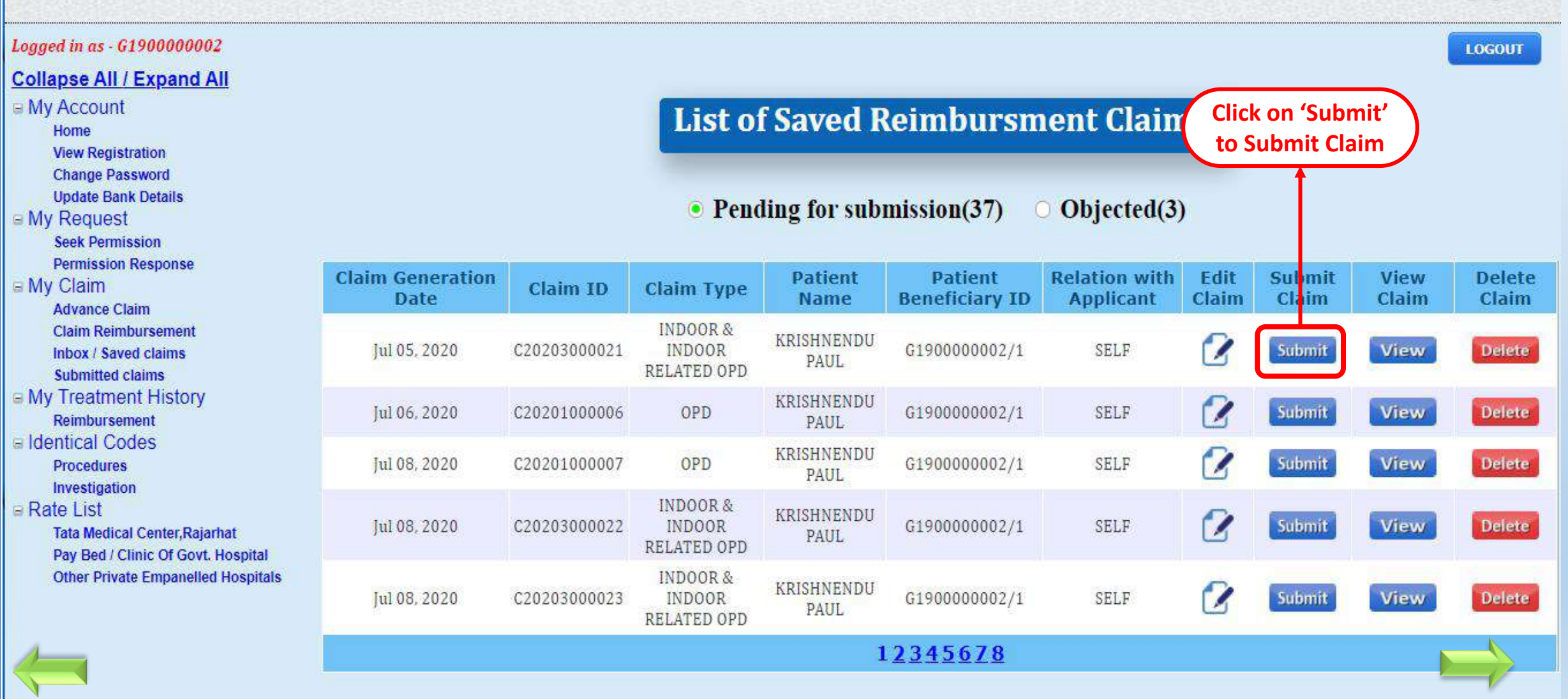

## West Bengal Health Scheme Portal

FOR BENEFICIARIES OF GRANT-IN-AID COLLEGES

## Logged in as - G1900000002

## Collapse All / Expand All

### My Account

Home

View Registration

Change Password

My Request

Inclusion/Exclusion Of Beneficiary Change Photo/Sign/Blood Group Update Personal Information

Transfer Request

Exit Scheme

My Claim

Claim Reimbursement Inbox / Saved claims Submitted claims

My Treatment History Non Cashless Treatment

## List of Saved Reimbursment Claims

|                       | <u>Type</u>  | of claim :                         |                            | • Pending for sul  | omission Obje  | cted |                                          |               |                 |
|-----------------------|--------------|------------------------------------|----------------------------|--------------------|----------------|------|------------------------------------------|---------------|-----------------|
| im Generation<br>Date | Claim ID     | 🐠 Warning '                        | !                          | tient<br>iciary ID | Relation with  | Edit | Submit<br>Claim                          | View<br>Claim | Delete<br>Claim |
| Jan 09, 2020          | C20202000012 | Are you Sure                       | you want to submit this cl | aim 000002/1       | SELF           |      | Submit                                   | View          | Delete          |
| Jan 09, 2020          | C20201000031 |                                    | ?                          | 000002/1           | SELF           |      | Submit                                   | View          | Delete          |
| Jan 11, 2020          | C20201000032 | 6                                  |                            | 000002/2           | WIDOWED SISTER |      | Submit                                   | View          | Delete          |
| Jan 11, 2020          | C20201000033 |                                    | res                        | 000002/1           | SELF           | 2    | Submit                                   | View          | Delete          |
| Jan 11, 2020          | C20203000004 | INDDOR &<br>INDOOR<br>REL<br>Click | KRISHNENDU PAUL            | G190000002/1       | SELF           |      | Submit                                   | View          | Delete          |
| Jan 13, 2020          | C20202000015 | Sub                                | mit Claim                  | G190000002/1       | SELF           |      | Submit                                   | View          | Delete          |
| Jan 13, 2020          | C20202000016 | INDOOR                             | KRISHNENDU PAUL            | G1900000002/1      | SELF           |      | Submit                                   | View          | Delete          |
|                       |              | la la                              | 12                         | 34                 |                |      | н. — — — — — — — — — — — — — — — — — — — |               |                 |

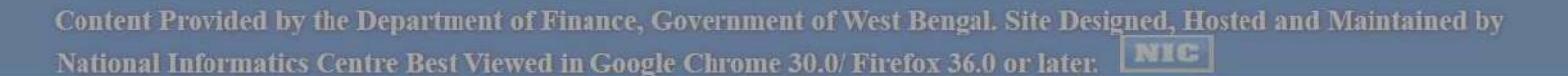

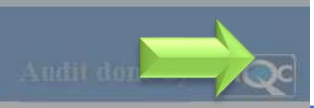

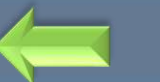

## West Bengal Health Scheme Portal

FOR BENEFICIARIES OF GRANT-IN-AID COLLEGES

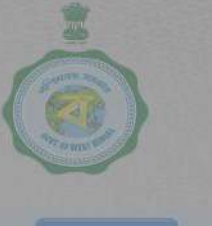

LOGOU

## Logged in as - G1900000002

## Collapse All / Expand All

- My Account
  - Home
  - View Registration
  - Change Password
- B My Request
- Inclusion/Exclusion Of Beneficiary Change Photo/Sign/Blood Group Update Personal Information Transfer Request
- Exit Scheme
- My Claim Claim Reimbursement Inbox / Saved claims Submitted claims
- = My Treatment History

## **List of Saved Reimbursment Claims**

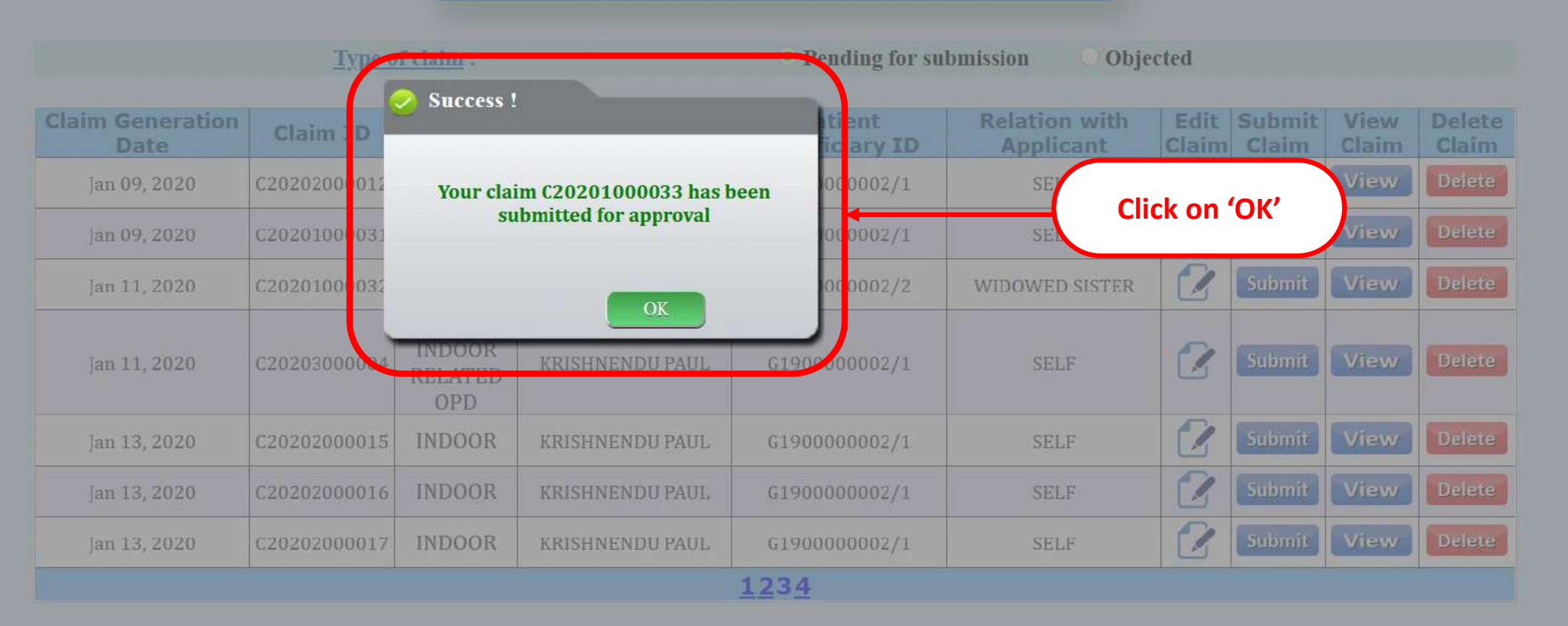

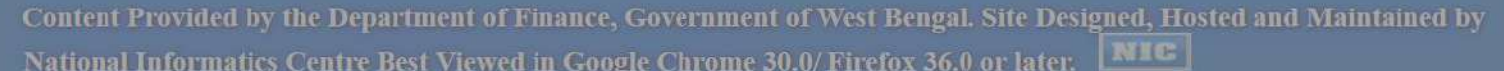

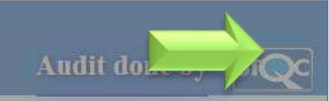

# WEST BENGAL HEALTH SCHEME PORTAL

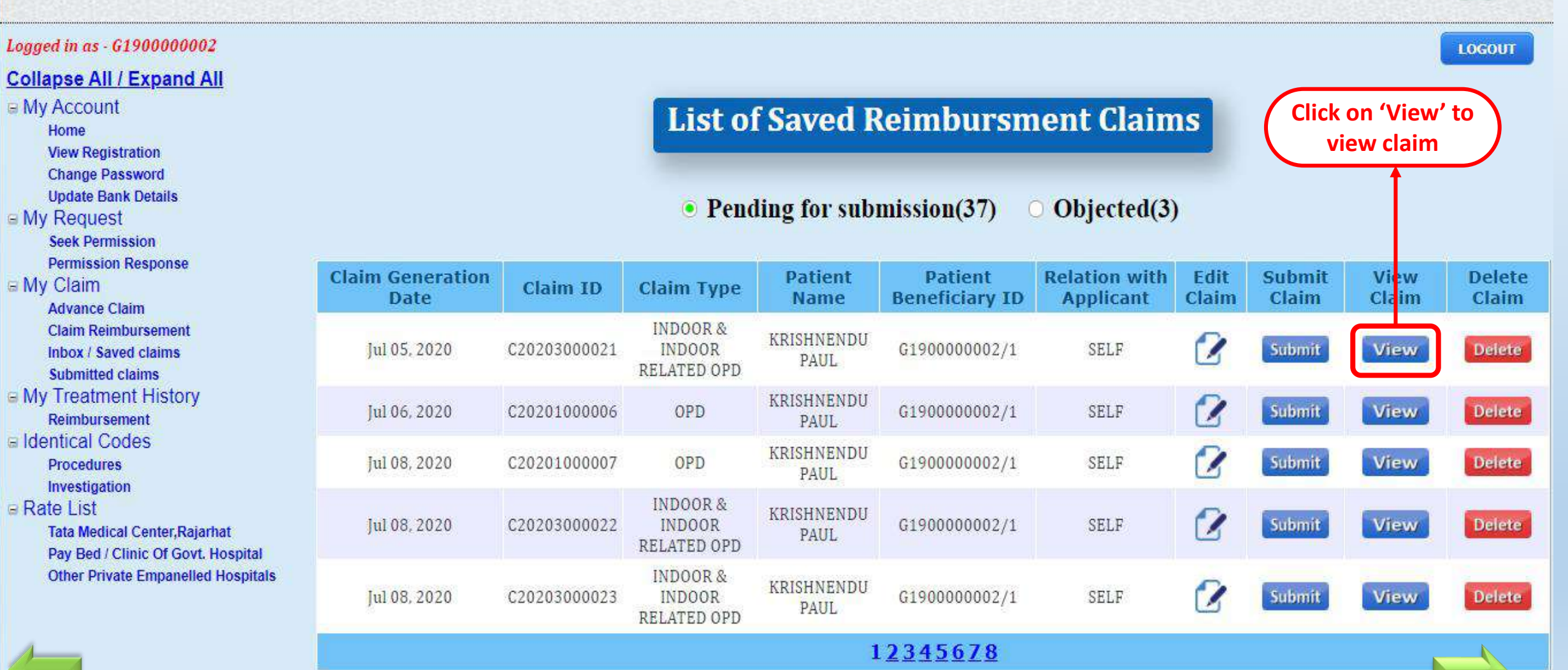

#### Form - D1

#### Reimbursement for cost of Out-Door Patient (OPO) treatment in Empanelled /Enlisted Hospital Under West Bengal Health Scheme

(Generated by GM College Teachers from Health Portei)

**PDF view of claim** 

To

The PRINCIPAL

KHANDRA COLLEGE

Sir / Madam, :

I am submitting a claim of Rs. 9600 (Ruppen, Nine Thousand Six Hundted, Only) towards reimbursement for cost of Out-Patient Department (OPD) treatment at empanelled / enlated hospital under West Bengal Health Scheme as per details stated below:

#### Part-HGeneral Information]

| 1. Detai             | h of Empl                        | Cyde.                                                       |                              |                                                                           |                      |  |  |
|----------------------|----------------------------------|-------------------------------------------------------------|------------------------------|---------------------------------------------------------------------------|----------------------|--|--|
| Full Name            | 1000                             | KREHNENDU PAUL                                              |                              | HRMS ID                                                                   | G 1900000002         |  |  |
| Engliment (          | D No.                            | G190000000226101955                                         | _                            | <b>Claim Application</b>                                                  | 10 C20201000023      |  |  |
| Red Extitle          | the of C                         | PRIMATE                                                     | Date of Enrolment 01/00/2019 |                                                                           |                      |  |  |
| 2. Detai             | is of Patie                      | nt, Treating Hospital and Condon                            | ation Re                     | equivoment, if any.                                                       |                      |  |  |
| 2.1. Name of Patient |                                  |                                                             |                              | KRISHNENDU PAU                                                            | L                    |  |  |
|                      |                                  | Sensiticary ID                                              |                              | G1900000002/1                                                             |                      |  |  |
|                      |                                  | Relationship with Employee                                  |                              | SELF                                                                      |                      |  |  |
| 32                   | æ                                | Name of Empanete d/Enlated<br>hospital where treatment is a | ated                         | PARK CLINIC PAR<br>WELFARE SOCIET                                         | K MEDICAL RESEARCH & |  |  |
|                      | Code of Hospital                 |                                                             |                              | 0413074                                                                   |                      |  |  |
|                      | Class of Entitlement of Hospital |                                                             |                              | Class-1                                                                   |                      |  |  |
|                      |                                  | Address of Hospital                                         |                              | 4 GORKY TERRACE KOLKATA 700017                                            |                      |  |  |
| - 2                  | 3                                | Requirement of approval of du<br>Continuation, if any       | elay .                       | N/A                                                                       |                      |  |  |
| 3.Detaile            | of Claims                        | ant (Applicools in coss of death of .                       | rmaley                       | 61                                                                        |                      |  |  |
| SL No                | n. (                             | Name of Claiman                                             | 1. C                         |                                                                           | Relation             |  |  |
| 3.1                  |                                  | N/A                                                         |                              |                                                                           | N/A                  |  |  |
| 4.Permin             | sion Deta                        | Di, If any                                                  | a na                         | 10                                                                        |                      |  |  |
| SL No.               |                                  | Permission sought for                                       | 1                            | Details of patr                                                           | mission approval     |  |  |
| 4.1                  | For tax                          | tment solided in enlated hospital                           | Memo No. :                   |                                                                           |                      |  |  |
| order no             |                                  | nder no. 7287, dated 19.08.2008).                           |                              | Date :                                                                    |                      |  |  |
|                      |                                  |                                                             |                              | Designation / Authority :                                                 |                      |  |  |
|                      |                                  |                                                             |                              | U.O. No. and date of Higher<br>Education Deptt. West Gengal, if any : N/A |                      |  |  |

#### Form - D1

#### Reimbursement for cost of Out-Door Patient (OPD) treatment in Empanelled /Enlisted Hospitel

Under West Bengal Health Scheme

(Generated by GM College Teachers from Wealth Partol)

| 7. Details of Medical Advance, If any    |      |                       |                           |                          |             |  |
|------------------------------------------|------|-----------------------|---------------------------|--------------------------|-------------|--|
| Name of Transity from where it was drawn | Code | Orsignation of<br>DOO | Treasury<br>Visiocher No. | Treasury<br>Voucher Date | Amount(Rs.) |  |
| hựća.                                    | N/A  | NVA.                  | N/A                       | N/A                      | N/A         |  |

#### **Part-IV (Returns) of Medical Advance)**

| 8. Details of Refund of Media               | art Adver   | sca, if any         |                         |                          |             |
|---------------------------------------------|-------------|---------------------|-------------------------|--------------------------|-------------|
| Name of Treasury from where it<br>was drawn | DDO<br>Code | Designation of DOO  | Treasury<br>Challen No. | Treasury<br>Challen Date | Amount(8s.) |
| M/A                                         | N/A         | N/A                 | N/A                     | N/A                      | N/A         |
| Net Claim: (Port-R minus Port B)            | or (Part-B  | Centrals Port-Wiphs | a Plate Nil             | n                        |             |
| 9600                                        |             | Rupses I            | line Those and          | Six Hundred Cini         | ¥72         |

#### Part-V [Declaration of Employee]

I hereby declare that the statements made in the application for claim are true to the best of my knowledge and belief. The person, for whom medical expenses are incurred, is a beneficiary of West Bengal Health Scheme and possessed a valid encolment cartificate at the time beatment. I will be personally responsible and liable for taking disciplinary action in terms of WBS (CCA) Rules 1971 if the claim finds false and malafide due to any suppression of facts. I am enclosing the following instrument to substantiate my claims in sequential manner.

#### [List of Endosures]

| SL Mo.      | Name/Particulars of endlosures to be attached                                                                                                    |                   | Endlosed or not (Plea<br>Tick) |         |     |
|-------------|----------------------------------------------------------------------------------------------------|-------------------|--------------------------------|---------|-----|
| <b>.</b> 1, | Assessment duly signed with proper stomp by Teasting Specialist of an<br>Emparatiled/Enlisted Hospital                                                                | Yes               | -                              | No      | -   |
| - Z.        | Money Receipts in sequence manner (in chronological order)                                                                                                    | Yes               |                                | Piles . |     |
| 3.          | Copy of OPD preactiption                                                                                                    | Yest              |                                | Ne      | 0   |
| 4.          | Copy of Permasion grant if any                                                                                                    | Yes               | 0                              | Net     |     |
| 5.          | Original copy of Voucher/Tax Invoice/ Chailan of Implants                                                                                                    | Year .            | <b>. C</b>                     | Pies -  |     |
| *           | Copy of all investigation/ test reports in sequence manner (in<br>chronological order)                                                                                | Yes               | •                              | No      |     |
| ×.          | In case of death of Employee,<br>a. An afficiant on stamp paper by claimant<br>b. No objection from other legal beins on stamp papers<br>c. Copy of death certificate | Yes<br>Yes<br>Yes | 000                            | 222     | 000 |
| 38.         | Filled ECS mandate form in case of those, whose bank details is<br>not available in IFMS(In case of first claim only)                                                 | (Wassi)           | •                              | (No     | -01 |
| 28.         | Any other instruments (Specify)                                                                                                    | West 1            | 0                              | Prigs   | -0  |

|         | Form - D1                                                                                |
|---------|------------------------------------------------------------------------------------------|
| Reimbu  | rsement for cost of Out-Door Patient (OPD) treatment in Empanelled<br>/Enlisted Hospital |
|         | Under West Bengal Health Scheme                                                          |
|         | (Generated by GM Callege Teacters from Realth Portol)                                    |
| Nation: | Signature of the Employee/Claimant:                                                      |
|         |                                                                                          |

Part-II (Details and Expenditure Statement of OPD treatment)

Norme in Black Letters :

# Claim For Indoor Related OPD (IROPD) treatment in Empanelled/Enlisted Hospital (FORM-D3)

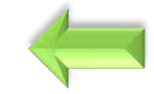

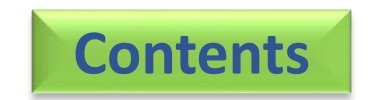

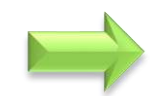

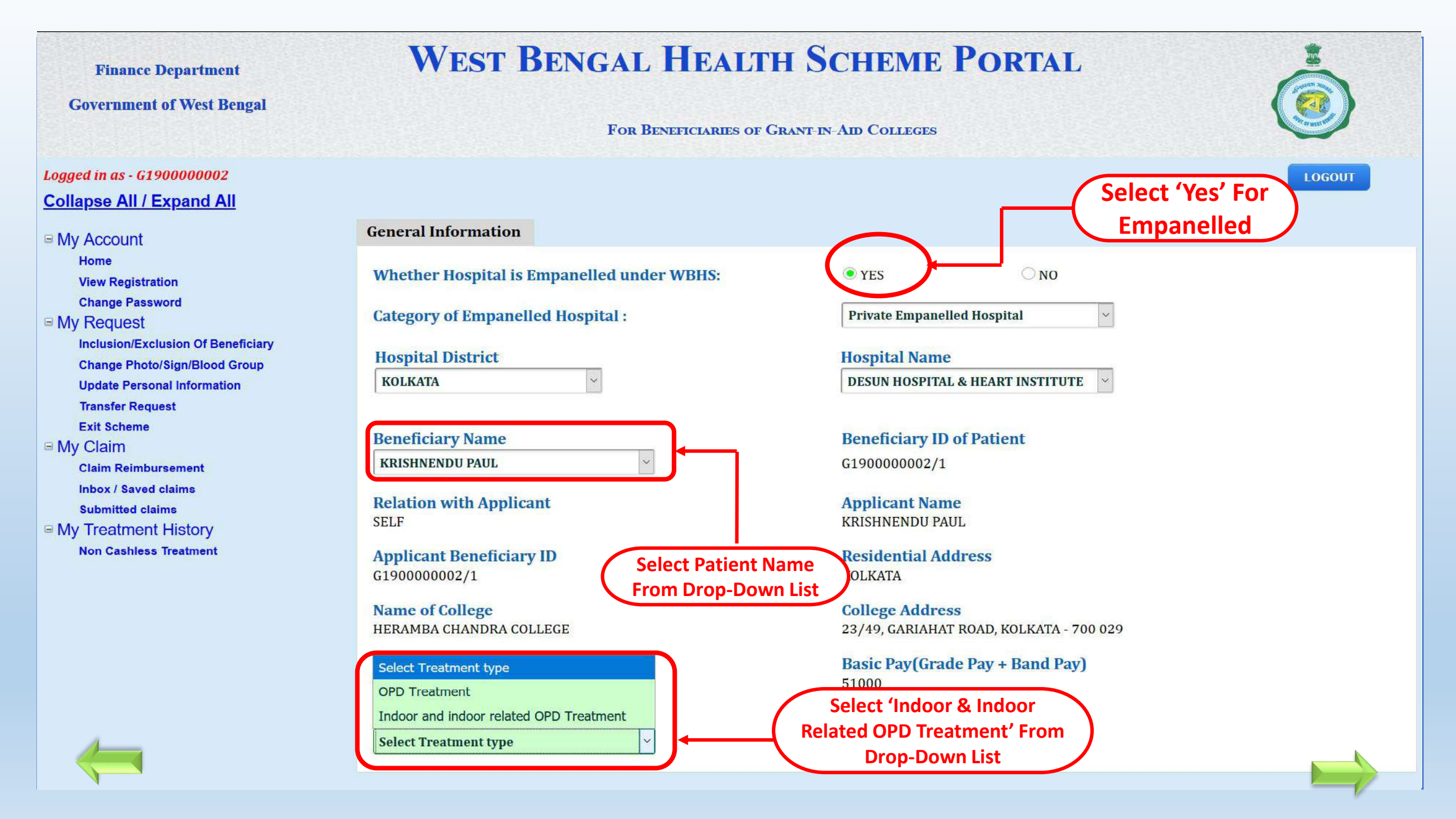

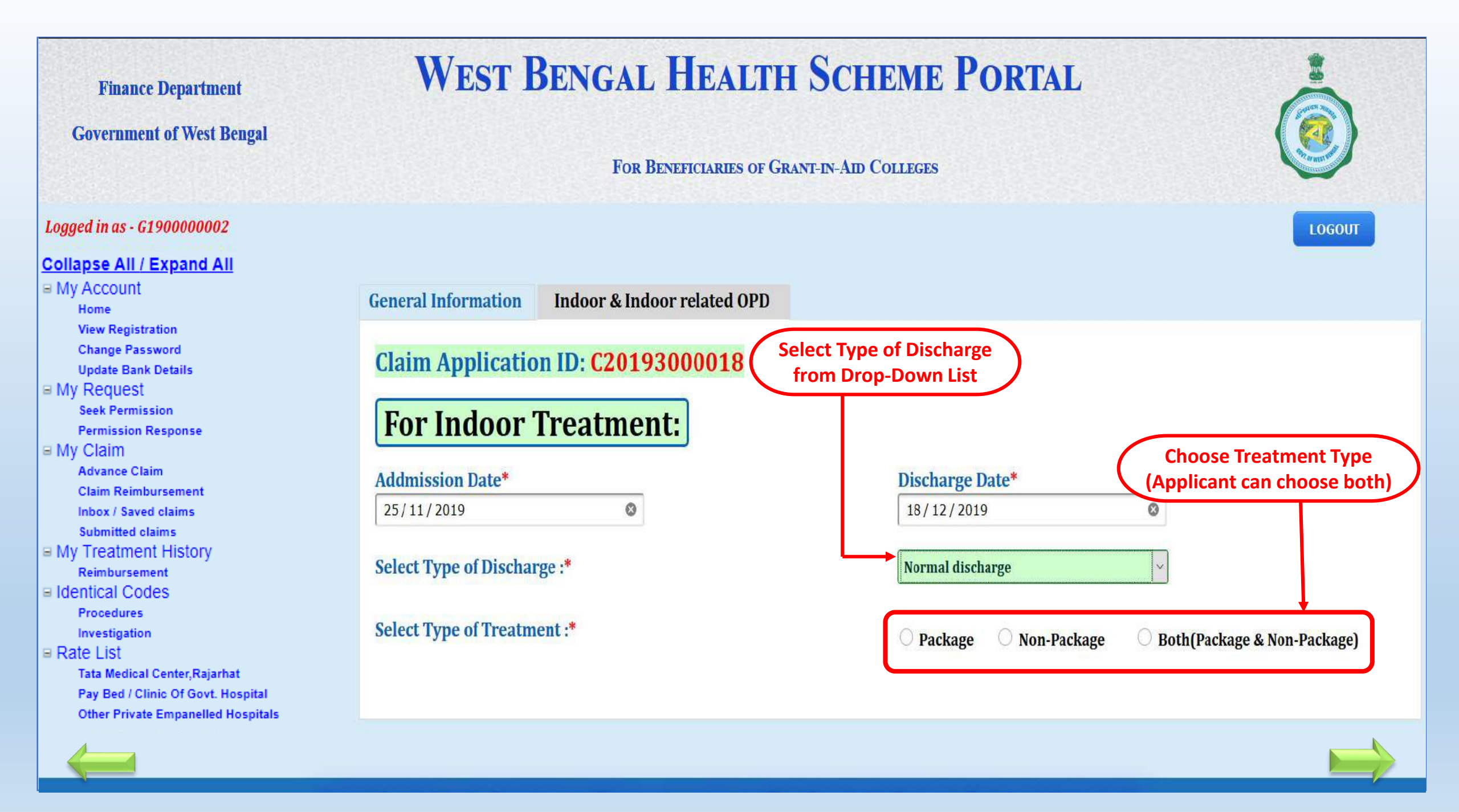

| Finance Department                                                                                                    | West Bengal Health S                                                                                                    |                                                                                    |                                                                    |
|----------------------------------------------------------------------------------------------------|----------------------------------------------------------------------------------------------------|------------------------------------------------------------------------------------|--------------------------------------------------------------------|
| Government of West Bengal                                                                                                    | For Beneficiaries of Grant-E                                                                                                    | N-AID COLLEGES                                                                     |                                                                    |
| Logged in as - G190000002<br>Collapse All / Expand All<br>My Account<br>Home<br>View Registration                                                                                                    | General Information Indoor & Indoor related OPD                                                                                                    |                                                                                    | LOGOUT                                                             |
| Change Password<br>Update Bank Details<br>My Request<br>Seek Permission<br>Permission Response<br>My Claim<br>Advance Claim<br>Claim Reimbursement<br>Inbox / Saved claims<br>Submitted claims<br>My Treatment History<br>Reimbursement<br>Identical Codes<br>Procedures<br>Investigation<br>Rate List<br>Tata Medical Center,Rajarhat<br>Pay Bed / Clinic Of Govt. Hospital<br>Other Private Empanelled Hospitals | Claim Application ID: C20193000018For Indoor Treatment:Addmission Date*25/11/2019Select Type of Discharge :*Select Type of Treatment :*Do you have any Indoor related OPD treatment?*: | Discharge Date*<br>18/12/2019<br>Normal discharge<br>Package Non-Package<br>Yes No | Click 'YES' (if Applicant<br>have Indoor related<br>OPD Treatment) |

.

| Collapse All / Expand All                                          | General Information Indoor & Indoor related OPD                                         |                                                       |
|--------------------------------------------------------------------|-----------------------------------------------------------------------------------------|-------------------------------------------------------|
| My Account                                                         |                                                                                         |                                                       |
| Home<br>View Registration                                          | Claim Application ID: C20193000018                                                      | Click 'ADD NEW'                                       |
| Change Password<br>Update Bank Details                             | <b>For Indoor Treatment:</b>                                                            | button                                                |
| My Request<br>Seek Permission                                      | Addmission Date*                                                                        | Discharge Date*                                       |
| Permission Response                                                | 25/11/2019                                                                              | 18/12/2019                                            |
| Imy Claim<br>Advance Claim<br>Claim Reimbursement                  | Select Type of Discharge :*                                                             | Normal discharge ~                                    |
| Inbox / Saved claims<br>Submitted claims<br>■ My Treatment History | Select Type of Treatment :*                                                             | O Package O Non-Package 💿 Both(Package & Non-Package) |
| Reimbursement<br>■ Identical Codes                                 | Do you have any Indoor related OPD treatment?*:                                         | • Yes O No                                            |
| Investigation                                                      | A. For Package Treatment:                                                               |                                                       |
| Rate List     Tata Medical Center Bajarbat                         | Treatment From Date*                                                                    | Treatment To Date*                                    |
| Pay Bed / Clinic Of Govt. Hospital                                 | 25/11/2019                                                                              | 10/12/2019                                            |
| Other Private Empanelled Hospitals                                 | Package details                                                                         |                                                       |
|                                                                    | Search by code:                                                                         | Type any three letter of package code / nan           |
|                                                                    | OR                                                                                      |                                                       |
|                                                                    | Type of Package:*                                                                       | GENERAL SURGERY                                       |
|                                                                    | Package Name:*                                                                          | DRAINAGE OF ISCHIORECTALABSCESS ADD NEW               |
|                                                                    |                                                                                         |                                                       |
|                                                                    | Coded Implant details                                                                   |                                                       |
|                                                                    | Search by implant name/code:                                                            | Search by implant code                                |
|                                                                    | OR                                                                                      |                                                       |
| iavascript: doPostBack('ctl00\$ContentPlaceHolder1\$TabCo          | Type of Implants (Coded)-<br>ntainer1\$Tab OPD\$GridVw opd invest nonCode". Delete\$0") | Select Implant Type                                   |

| Collapse All / Expand All                                      | General Information Indoor & Indoor related OPD                                                                                                    |                                                       |
|----------------------------------------------------------------|----------------------------------------------------------------------------------------------------|-------------------------------------------------------|
| ■ My Account                                                   |                                                                                                    |                                                       |
| Home                                                           | Claim Application ID: C20193000018                                                                                                    |                                                       |
| View Registration                                              | chain application ib. 620170000010                                                                                                    |                                                       |
| Change Password                                                | For Indoor Treatmont                                                                                                    |                                                       |
| Update Bank Details                                            | For Indoor Treatment:                                                                                                    |                                                       |
| B My Request                                                   |                                                                                                    |                                                       |
| Seek Permission                                                | Addmission Date*                                                                                                    | Discharge Date*                                       |
| Permission Response                                            | 25/11/2019                                                                                                    | 18/12/2019                                            |
|                                                                |                                                                                                    |                                                       |
| Advance Claim                                                  | Select Type of Discharge :*                                                                                                    | Normal discharge ~                                    |
| Claim Reimpursement                                            |                                                                                                    |                                                       |
| Submitted elsing                                               | Select Type of Treatment :*                                                                                                    |                                                       |
| Wy Treatment History                                           | Server a spectra and a server a server a ser | O Package O Non-Package South (Package & Non-Package) |
| Reimbursement                                                  |                                                                                                    |                                                       |
| E Identical Codes                                              | Do you have any Indoor related OPD treatment?*:                                                                                                    | • Yes O No                                            |
| Procedures                                                     |                                                                                                    |                                                       |
| Investigation                                                  | A. For Package Treatment:                                                                                                    |                                                       |
| Rate List                                                      | B                                                                                                    |                                                       |
| Tata Medical Center, Rajarhat                                  | Treatment From Date*                                                                                                    | Treatment To Date* Delete option is also              |
| Pay Bed / Clinic Of Govt. Hospital                             | 25/11/2019                                                                                                    | 10/12/2019 (If Required)                              |
| Other Private Empanelled Hospitals                             |                                                                                                    |                                                       |
|                                                                | Package details Applicant can add One/More                                                                                                    |                                                       |
|                                                                | Package(s) by selecting Package                                                                                                    |                                                       |
|                                                                | Search by code: Name from Drop-Down List then                                                                                                    | Type any three letter of package code / nan           |
|                                                                | OR click 'ADD NEW' button                                                                                                    |                                                       |
|                                                                | Type of Package.*                                                                                                    | GENERAL SURGERY                                       |
|                                                                | Type of Luchage.                                                                                                    |                                                       |
|                                                                | Package Name:*                                                                                                    | OPEN DRAINAGE OFPERINEPHERIC ABSC  ADD NEW            |
|                                                                |                                                                                                    |                                                       |
|                                                                | SL NO CODE PROCEDURE M                                                                                                    | AXIMUM APPROVED RATE(*) AMOUNT ADMISSIBLE(*) Tel FTE  |
|                                                                | 2 01013008 DRAINAGE OF ISCHIORECTALABSCESS 8000                                                                                                    | 0 8400 Delete                                         |
|                                                                |                                                                                                    | TOTAL- 16400                                          |
|                                                                |                                                                                                    |                                                       |
|                                                                | Coded Implant details                                                                                                    |                                                       |
|                                                                |                                                                                                    |                                                       |
| Javascript:doPostBack( cti00\$ContentPlaceHolder1\$ labContair | her i \$ iab_OPD\$GridVW_opd_invest_nonCode; Delete\$U)                                                                                                    | Search by implant code                                |

| Claim Reimbursement                                                                              | 01-11-2021                                      | 14-11-2021                                              |
|--------------------------------------------------------------------------------------------------|-------------------------------------------------|---------------------------------------------------------|
| Inbox / Saved claims<br>Submitted claims<br>My Treatment History                                 | Select Type of Discharge :*                     | Normal discharge                                        |
| Reimbursement<br>Identical Codes<br>Procedures                                                   | Select Type of Treatment :*                     | Package     Non-Package     Both(Package & Non-Package) |
| Investigation<br>Rate List<br>Tata Medical Center, Rajarhat<br>Pay Bed / Clinic Of Goyt Hospital | Do you have any Indoor related OPD treatment?*: | • Yes O No                                              |
| Other Private Empanelled Hospitals                                                               | A. For Package Treatment:                       |                                                         |
|                                                                                                  | Treatment From Date*     01-11-2021             | O7-11-2021                                              |
|                                                                                                  | Package details                                 |                                                         |
|                                                                                                  | Search by code:                                 | Type any three letter of package code / nan             |
|                                                                                                  | UK                                              |                                                         |
|                                                                                                  | Type of Package:*                               | Select Package Type 🗸                                   |
|                                                                                                  | Package Name:*                                  | ADD NEW                                                 |
|                                                                                                  | SL NO CODE PROCEDURE MA                         | XIMUM APPROVED RATE(₹) AMOUNT ADMISSIBLE(₹) DELETE      |
|                                                                                                  | 1 01003015 MASTOIDECTOMY 15600                  | 7488 Delete                                             |
|                                                                                                  |                                                 | T JTA Select Implant Type 7488                          |
|                                                                                                  |                                                 | CARDIOLOGICAL IMPLANTATION DEVICES                      |
|                                                                                                  | Coded Impl Select Coded Implant Type from       | E.N.T                                                   |
|                                                                                                  | Drop-Down List (If Applicant do                 | NEURO IMPLANTS<br>ORTHOPAEDIC IMPLANTS                  |
|                                                                                                  | not know the Code)                              | SURGICAL IMPLANTS                                       |
|                                                                                                  | OR                                              | ODONTOLOGY                                              |
|                                                                                                  | Type of Implants:                               | CARDIOLOGICAL IMPLANTATION DEVICE                       |
|                                                                                                  | Implant Name:                                   | Select Implant Name ADD NEW                             |
|                                                                                                  | Non-coded Implant details                       |                                                         |
|                                                                                                  | Non-Coded Implants :                            | ADD NEW                                                 |
| 4                                                                                                |                                                 |                                                         |

|                                    | 1.01-11-2021                | 111                                                    | 14-11-2021                                |                             |
|------------------------------------|-----------------------------|--------------------------------------------------------|-------------------------------------------|-----------------------------|
| Claim Reimbursement                | 01-11-2021                  |                                                        | 14-11-2021                                |                             |
| Inbox / Saved claims               |                             |                                                        |                                           |                             |
| Submitted claims                   | Select Type of Discharge :* |                                                        | Normal discharge                          | <b>*</b>                    |
| B My Treatment History             |                             |                                                        |                                           |                             |
| Reimbursement                      |                             |                                                        |                                           |                             |
|                                    | Select Type of Treatment :* |                                                        | Package O Non-Package                     | Both(Package & Non-Package) |
| Procedures                         |                             |                                                        |                                           |                             |
| Investigation                      |                             |                                                        |                                           |                             |
| E Rate List                        | Do you have any Indoor rela | ated OPD treatment?*:                                  | Yes O No                                  |                             |
| Tata Medical Center, Rajarnat      |                             |                                                        |                                           |                             |
| Pay Bed / Clinic Of Govt. Hospital |                             |                                                        |                                           |                             |
| Other Private Empanelieu Hospitais | A. For Package Treat        | tment:                                                 |                                           |                             |
|                                    |                             |                                                        |                                           |                             |
|                                    | Treatment From Date*        |                                                        | Treatment To Date*                        |                             |
|                                    | 01-11-2021                  |                                                        | 07-11-2021                                |                             |
|                                    |                             |                                                        |                                           |                             |
|                                    | De else go detaile          |                                                        |                                           |                             |
|                                    | Package details             |                                                        |                                           |                             |
|                                    | Search by code:             |                                                        | Type any three letter of package code / r | 20                          |
|                                    | Search by code.             | Colort Implant Name                                    | Type any three letter of package code / I |                             |
|                                    | OR                          | PACEMAKER (SINGLE CHAMBER), ORDINARY (SSI AUTOCA       | PTURE)                                    |                             |
|                                    | Trune of Deckara.*          | PACEMAKER (SINGLE CHAMBER)- WITH RATE MODULATIC        |                                           |                             |
|                                    | Type of Package:*           | PACEMAKER (DUAL CHAMBER) (DDD/DDDR/VDDR)               | (0011)                                    |                             |
|                                    | Package Name:*              | CRT (CARDIAC RESYNCHRONIZATION THERAPY)                |                                           | ADD NEW                     |
|                                    | Ŭ                           | AICD (AUTOMATIC IMPLANTABLE CARDIOVERTER DEFIBRI       | ILLATER)                                  |                             |
|                                    |                             | CRT PLUS AICD COMBINATION                              | ,                                         |                             |
|                                    | SL NU CODE                  | BMS (BARE METAL STENT)(MADE OF STEEL)                  |                                           | NTADMISSIBLE(X) DELETE      |
|                                    | 1 01003015 1                | I BMS (BARE METAL STENT) (MADE OF ALLOY E.G. COBALT, C | HROMIUM, ETC.)                            | Delete                      |
|                                    |                             | DES (DRUG ELUTING STENT)- SIROLIMUS-ELUTING E.G. CY    | PHER, ETC.                                | 7488                        |
| Select Implant Name from Drop-     |                             | DES (DRUG ELUTING STENT)- HIGHER SIROLIMUS DERIVA      | TIVES E.G. ENDEAVOUR, PROMUS, XCIENCE, E  | TC.                         |
| Down List (If Applicant do not     |                             | DES (DRUG ELUTING STENT)- PACLITAXEL-ELUTING E.G. 17   | AXUS, ETC.                                |                             |
| know the Code)                     | oded Implant deta           | PDA- CLOSURE DEVICE                                    |                                           |                             |
| know the code)                     |                             | MITRAL BALOON EG INOUE BALOON                          |                                           |                             |
|                                    | Search by implant name/     | PULMONARY VALVOPLASTY BALOON                           |                                           |                             |
|                                    | OR                          | MITRAL/ AORTIC HEART VALVE                             |                                           |                             |
|                                    | OK                          | TTK CHITRA (MITRAL/ AORTIC HEART VALVE)                |                                           |                             |
|                                    | Type of Implants:           | HEART VALVES- ANNULOPLASTY RING                        |                                           |                             |
|                                    | Investment Names            |                                                        | Select Implant Name                       |                             |
|                                    | Implant Name:               |                                                        | Select Implant Name                       | ADD NEW                     |
|                                    |                             |                                                        |                                           |                             |
|                                    |                             |                                                        |                                           |                             |
|                                    | Non-coded Implant           | details                                                |                                           |                             |
|                                    |                             |                                                        |                                           |                             |
| ×                                  | Non-Coded Implants :        |                                                        | ADD NEW                                   |                             |
|                                    |                             |                                                        |                                           |                             |
|                                    |                             |                                                        |                                           |                             |

| Claim Reimbursement                | 01-11-2021                                      | 14-11-2021                                              |
|------------------------------------|-------------------------------------------------|---------------------------------------------------------|
| Inbox / Saved claims               |                                                 |                                                         |
| Submitted claims                   | Select Type of Discharge :*                     | Normal discharge 🖌                                      |
| My Treatment History               |                                                 |                                                         |
| Reimbursement                      |                                                 |                                                         |
|                                    | Select Type of Treatment :*                     | 🔿 Package 👘 🔘 Non-Package 💿 Both(Package & Non-Package) |
| Procedures                         |                                                 |                                                         |
| B Rate List                        | Do you have one Indoor related OPD treatment 24 |                                                         |
| Tata Medical Center, Rajarhat      | Do you have any indoor related OPD treatment?": | Yes O No                                                |
| Pay Bed / Clinic Of Govt. Hospital |                                                 |                                                         |
| Other Private Empanelled Hospitals | A. For Package Treatment:                       |                                                         |
|                                    | 8                                               |                                                         |
|                                    | Treatment From Date*                            | Treatment To Date*                                      |
|                                    | 01+11-2021                                      | 07-11-2021                                              |
|                                    |                                                 | 07-11-2021                                              |
|                                    |                                                 |                                                         |
|                                    | Package details                                 |                                                         |
|                                    | Search by code:                                 | Turn new three letter of parkage code / pap             |
|                                    | Search by code:                                 | Type any three letter of package code / han             |
|                                    | OR                                              |                                                         |
|                                    | Type of Package.*                               | Select Package Type                                     |
|                                    | Type of Lackage.                                |                                                         |
|                                    | Package Name:*                                  | ADD NEW                                                 |
|                                    |                                                 |                                                         |
|                                    | SL NO CODE PROCEDURE MAXIM                      | UM APPROVED RATE(₹) AMOUNT ADMISSIBLE(₹) DELETE         |
|                                    | 1 01003015 MASTOIDECTOMY 15600                  | 7488                                                    |
|                                    |                                                 |                                                         |
|                                    |                                                 | Click ADD NEW button                                    |
|                                    |                                                 | to Enter Amount                                         |
|                                    | Coded Implant details                           |                                                         |
|                                    |                                                 |                                                         |
|                                    | Search by implant name/code:                    | Search by implant code                                  |
|                                    | OR                                              |                                                         |
|                                    |                                                 |                                                         |
|                                    | Type of Implants:                               | CARDIOLOGICAL IMPLANTATION DEVICE                       |
|                                    | Implant Name:                                   | ASD/ VSD- CLOSURE DEVICE V ADD NEW                      |
|                                    |                                                 |                                                         |
|                                    |                                                 |                                                         |
|                                    |                                                 |                                                         |
|                                    | Non-coded Implant details                       |                                                         |
|                                    | Non-Coded Implants :                            | ADD NEW                                                 |
|                                    |                                                 |                                                         |
|                                    |                                                 |                                                         |
|                                    |                                                 |                                                         |

| Procedures<br>Investigation<br>Rate List<br>Tata Medical Center,Rajarhat<br>Pay Bed / Clinic Of Govt. Hospital | Do you have any Indoor related OPD treatment?*:         | ● Yes ○ No                                                      | 5.A                           |
|----------------------------------------------------------------------------------------------------|---------------------------------------------------------|-----------------------------------------------------------------|-------------------------------|
| Other Private Empanelled Hospitals                                                                             | A. For Package Treatment:<br>Treatment From Date*       | Treatment To Date*                                              | Enter Coded<br>Implant Amount |
|                                                                                                    | Package details                                         | 07-11-2021                                                      |                               |
|                                                                                                    | Search by code:<br>OR<br>Type of Package:*              | Type any three letter of package code / nan Select Package Type |                               |
|                                                                                                    | Package Name:*                                          | ADD NEW                                                         | D DELETE                      |
|                                                                                                    | 1 01003015 MASTOIDECTOMY 15                             | TOTAL- 7488                                                     | Delete                        |
|                                                                                                    | Coded Implant details<br>Search by implant name/code:   | Search by implant code                                          |                               |
|                                                                                                    | OR<br>Type of Implants:                                 | Select Implant Type                                             |                               |
|                                                                                                    | Implant Name:           SL NO         CODE         NAME | ADD NEW<br>MAXIMUM APPROVED RATE(₹)<br>CLAIMED AMOU             | JNT(₹) DELETE                 |
|                                                                                                    | ASD/VSD-CLOSORE DEVICE                                  | TOTAL- 0                                                        | , resette                     |
|                                                                                                    | Non-coded Implant details                               | ADD NEW                                                         |                               |
|                                                                                                    | Total Number of Vouchers for Package Treatment :*       |                                                                 |                               |

| Procedures                                                               |                                            |                               | · 전화 · · · · · · · · · · · · · · · · · · | 3 A A             | 10000            |
|--------------------------------------------------------------------------|--------------------------------------------|-------------------------------|------------------------------------------|-------------------|------------------|
| ■ Rate List<br>Tata Medical Center,Rajarhat                              | Do you have any Ind                        | loor related OPD treatment?*: | Yes O No                                 |                   |                  |
| Pay Bed / Clinic Of Govt. Hospital<br>Other Private Empanelled Hospitals | A. For Package                             | Treatment:                    |                                          |                   |                  |
|                                                                          | Treatment From Da                          | te*                           | Treatment To Date*                       |                   |                  |
|                                                                          | 01-11-2021                                 |                               | 07-11-2021                               |                   |                  |
|                                                                          | Package detai                              | ls                            |                                          |                   |                  |
|                                                                          | Search by code:                            |                               | Type any three letter of package         | code / nan        |                  |
|                                                                          | OR                                         |                               |                                          |                   |                  |
|                                                                          | Type of Package:*                          |                               | Select Package Type                      | ~                 |                  |
|                                                                          | Package Name:*                             |                               |                                          | ADD NEW           |                  |
|                                                                          |                                            |                               |                                          |                   |                  |
|                                                                          | SL NO COD                                  | E PROCEDURE                   | MAXIMUM APPROVED RATE(3) 5600 7488       | AMOUNT ADMISSIBLE | () DELETE        |
|                                                                          | 1 0100301                                  | , MASTOIDECTOMT 1             | TOTAL-                                   | 7488 A            | pplicant can add |
|                                                                          |                                            |                               |                                          |                   | more than One    |
|                                                                          | Coded Implan                               | t details                     |                                          | <b>\</b>          | Implants         |
|                                                                          | Search by implant                          | name/code:                    | Search by implant code                   |                   |                  |
|                                                                          | OR                                         |                               | 1.0 <del>.</del>                         |                   |                  |
|                                                                          | Type of Implants:                          |                               | Select Implant Type                      | ~                 |                  |
|                                                                          | Implant Name:                              |                               |                                          | ADD NEW           |                  |
|                                                                          |                                            |                               |                                          |                   |                  |
|                                                                          | SL NO CODE                                 | ASD / VSD, CLOSURE DEVICE     | MAXIMUM APPROVED RATE(3)                 | CLAIMED AMO       | UNT(3) DELETE    |
|                                                                          | 2 03002001                                 | HYDROPHOBIC FOI DABLE IOI     | 5000                                     | 1500              | Delete           |
|                                                                          | 2 00001001                                 |                               | TOTAL-                                   | 72500             | Berete           |
|                                                                          |                                            |                               |                                          |                   |                  |
|                                                                          | Non-coded Im                               | plant details                 |                                          |                   |                  |
|                                                                          | Non-Coded Implan                           | ts :                          | ADD NEW                                  |                   |                  |
|                                                                          |                                            |                               |                                          | <u>_</u>          |                  |
|                                                                          | TT - 1 - 1 - 7 - 7 - 7 - 7 - 7 - 7 - 7 - 7 | 1 / D 1 / D + + +             | 1                                        | 1                 |                  |

| Treatment From Date*                                                                                                    | Treat                                                             | nent To Date*                                                                                    |                                       |                                                                    |                                                                                                  |
|----------------------------------------------------------------------------------------------------|-------------------------------------------------------------------|--------------------------------------------------------------------------------------------------|---------------------------------------|--------------------------------------------------------------------|--------------------------------------------------------------------------------------------------|
| 25/11/2019                                                                                                    | 10/12                                                             | 2/2 <mark>019</mark>                                                                             | ٢                                     |                                                                    |                                                                                                  |
| Package details                                                                                                    |                                                                   |                                                                                                  |                                       |                                                                    |                                                                                                  |
| Search by code:                                                                                                    | Type a                                                            | ny three letter of pack                                                                          | age code / nan                        |                                                                    |                                                                                                  |
| OR                                                                                                    |                                                                   |                                                                                                  |                                       |                                                                    |                                                                                                  |
| Type of Package:*                                                                                                    | GENER                                                             | RAL SURGERY                                                                                      | $\sim$                                |                                                                    |                                                                                                  |
| Package Name:*                                                                                                    | OPEN                                                              | DRAINAGE OFPERINEI                                                                               | PHERIC ABSC ~                         | ADD NEW                                                            |                                                                                                  |
| SL NO CODE PROCEDURE                                                                                                    | MAXIMUM                                                           | APPROVED RATE                                                                                    | (₹) AMO                               | UNT ADMISS                                                         | IBLE(₹) DELE                                                                                     |
| 1 01013008 DRAINAGE OF ISCHIORECTALABSCESS<br>2 01013010 OPEN DRAINAGE OFPERINEPHERIC ABSCESS                                                                                                    | 8000                                                              |                                                                                                  | 8000<br>8400                          |                                                                    | Delete<br>Delete                                                                                 |
|                                                                                                    | 11000                                                             | TOTAL-                                                                                           | 0100                                  | 16400                                                              | Delete                                                                                           |
| Implant details                                                                                                    | Search                                                            | by implant code                                                                                  |                                       |                                                                    |                                                                                                  |
| Implant details<br>Search by implant name/code:<br>OR                                                                                                    | Search                                                            | by implant code                                                                                  |                                       |                                                                    |                                                                                                  |
| Implant details<br>Search by implant name/code:<br>OR<br>Type of Implants (Coded):                                                                                                    | Search                                                            | by implant code                                                                                  |                                       |                                                                    |                                                                                                  |
| Implant details<br>Search by implant name/code:<br>OR<br>Type of Implants (Coded):<br>Implant Name:                                                                                                    | Search<br>OPTH<br>SILICO                                          | by implant code<br>ALMOLOGY<br>IN FOLDABLE IOL                                                   | ~                                     | ADD NEW                                                            |                                                                                                  |
| Implant details         Search by implant name/code:         OR         Type of Implants (Coded):         Implant Name:         SL NO       CODE                                                                                                    | Search<br>OPTH<br>SILICO<br>MAXIM                                 | i by implant code<br>ALMOLOGY<br>ON FOLDABLE IOL                                                 | ~<br>↓<br>ATE(₹)                      | ADD NEW                                                            | MOUNT(₹) DEL                                                                                     |
| Implant details         Search by implant name/code:         OR         Type of Implants (Coded):         Implant Name:         SL NO       CODE         1       03001003 PACEMAKER (DUAL CHAMBER) (DDD/DDDR/VDD         2       03002002 SILICON FOLDABLE IOL                                                                                        | Search<br>OPTH<br>SILICO<br>MAXIN<br>R) 1,20,000/- + VAT<br>4000  | by implant code<br>ALMOLOGY<br>ON FOLDABLE IOL<br>IUM APPROVED R.<br>' or the actual cost, wh    | ✓<br>✓<br>ATE(₹)<br>hichever is less  | ADD NEW<br>CLAIMED A1<br>71000<br>2500                             | MOUNT(₹) DEL<br>Deleta<br>Deleta                                                                 |
| Implant details         Search by implant name/code:         OR         Type of Implants (Coded):         Implant Name:         SL NO       CODE         1       03001003 PACEMAKER (DUAL CHAMBER) (DDD/DDDR/VDD         2       03002002 SILICON FOLDABLE IOL                                                                                        | Search<br>OPTH.<br>SILICO<br>MAXIN<br>R) 1,20,000/- + VAT<br>4000 | by implant code<br>ALMOLOGY<br>ON FOLDABLE IOL<br>IUM APPROVED R<br>' or the actual cost, wh     | ✓<br>✓<br>ATE(₹)<br>nichever is less  | ADD NEW<br>CLAIMED A1<br>71000<br>2500<br>735                      | MOUNT(₹) DEL<br>Deleta<br>Deleta<br>00                                                           |
| Implant details         Search by implant name/code:         OR         Type of Implants (Coded):         Implant Name:         SL NO       CODE         1       03001003 PACEMAKER (DUAL CHAMBER) (DDD/DDDR/VDD         2       03002002 SILICON FOLDABLE IOL         Non-Coded Implants :                                                           | Search<br>OPTH.<br>SILICO<br>MAXIN<br>R) 1,20,000/- + VAT<br>4000 | ALMOLOGY<br>ALMOLOGY<br>IN FOLDABLE IOL<br>IUM APPROVED RA<br>' or the actual cost, wh<br>TOTAL- | ✓<br>✓<br>ATE(₹)<br>nichever is less  | ADD NEW<br>CLAIMED AI<br>71000<br>2500<br>735<br>Click 'A<br>to Fr | MOUNT( <b>₹)</b> DEL<br>Deleta<br>Deleta<br>Deleta<br>Deleta<br>Deleta                           |
| Implant details         Search by implant name/code:         OR         Type of Implants (Coded):         Implant Name:         SL NO       CODE         1       03001003 PACEMAKER (DUAL CHAMBER) (DDD/DDDR/VDD         2       03002002 SILICON FOLDABLE IOL         Non-Coded Implants :         Total Number of Vouchers for Package Treatment :* | Search<br>OPTH<br>SILICO<br>MAXIN<br>R) 1,20,000/- + VAT<br>4000  | ALMOLOGY<br>N FOLDABLE IOL<br>IUM APPROVED R<br>' or the actual cost, wh<br>TOTAL-               | ✓<br>✓<br>ATTE(₹)<br>nichever is less | ADD NEW<br>CLAIMED AI<br>71000<br>2500<br>735<br>Click 'A<br>to En | MOUNT( <b>₹</b> ) DELI<br>Deleta<br>Deleta<br>00<br>ADD NEW' butto<br>iter Non-Coded<br>Implants |

|                                | Implant details                                                              |                                                    |                          |
|--------------------------------|------------------------------------------------------------------------------|----------------------------------------------------|--------------------------|
|                                | Search by implant name/code:                                                 | Search by implant code                             |                          |
|                                | OR                                                                           | S                                                  |                          |
|                                | Type of Implants (Coded):                                                    | OPTHALMOLOGY ~                                     |                          |
|                                | Implant Name:                                                                | SILICON FOLDABLE IOL                               | ADD NEW                  |
|                                |                                                                              |                                                    |                          |
|                                | SL NO CODE NAME                                                              | MAXIMUM APPROVED RATE(₹)                           | CLAIMED AMOUNT(₹) DELETE |
|                                | 2 03002002 SILICON FOLDABLE IOL 4000                                         | of a variation the actual cost, which ever is less | 2500 Delete              |
|                                |                                                                              | TOTAL-                                             | 73500                    |
|                                | Non-Coded Implants :                                                         | ADD NEW                                            |                          |
|                                | SLNO DESCRIPTION I                                                           | AMOUNT CLAIMED(₹)                                  | DELETE                   |
|                                | 1     Non-Coded Implants 1     1400       2     Non-Coded Implants 2     800 |                                                    | Delete<br>Delete         |
|                                | TOTAL-                                                                       | 2200                                               |                          |
| 1. Enter Non-<br>Coded Implant | Total Number of Vouchers for Package Treatment :*                            |                                                    |                          |
| Name                           | Treatment From Date*                                                         | Treatment To Date*                                 |                          |
|                                | dd / mm / yyyy                                                               | dd / mm / yyyy                                     | 2. Enter Amount          |
|                                | Consultation details                                                         |                                                    |                          |
|                                | Date of Consultation:                                                        | dd / mm / yyyy                                     |                          |
|                                | Consulting Doctors:                                                          | Type doctor's name                                 |                          |
|                                | Dorctors Degree:                                                             | ~                                                  | ADD NEW                  |
|                                | Roomrent details                                                             |                                                    |                          |
| 1                              | Select room type                                                             | Select Bed Category ~                              | ADD NEW                  |
|                                |                                                                              |                                                    |                          |

| Search by imp                                                                                                    | lant name/code:                                                                                                    | Search by implant code                                                                           |                                                      |
|----------------------------------------------------------------------------------------------------|----------------------------------------------------------------------------------------------------|--------------------------------------------------------------------------------------------------|------------------------------------------------------|
| OR                                                                                                    |                                                                                                    |                                                                                                  |                                                      |
| Type of Impla                                                                                                    | nts (Coded):                                                                                                    | OPTHALMOLOGY                                                                                     | $\sim$                                               |
| Implant Name                                                                                                    | :                                                                                                    | SILICON FOLDABLE IOL                                                                             | Y ADD NEW                                            |
| SL NO CODE                                                                                                    | NAME                                                                                                    | MAXIMUM APPROVED RATE(₹)                                                                         | CLAIMED AMOUNT(₹) DEL                                |
| 1 03001003<br>2 03002003                                                                                                    | 3 PACEMAKER (DUAL CHAMBER) (DDD/DDDR/VDDR)<br>2 SILICON FOLDABLE IOL                                                                   | 1,20,000/- + VAT or the actual cost, whichever is le<br>4000                                     | ess 71000 Delet<br>2500 Delet                        |
|                                                                                                    |                                                                                                    | TOTAL-                                                                                           | 73500                                                |
| Non-Coded Im                                                                                                    | plants :                                                                                                    | ADD NEW                                                                                          |                                                      |
| SL NO                                                                                                    | DESCRIPTION                                                                                                    | AMOUNT CLAIMED(₹)                                                                                | DELETE                                               |
| 1                                                                                                    | Non-Coded Implants 1                                                                                                    | 1400                                                                                             | Delete                                               |
| 2                                                                                                    | Non-Coded Implants 2                                                                                                    | 800                                                                                              | Delete                                               |
| Fotal Number o                                                                                                    | TOTAL-                                                                                                    | 2200                                                                                             |                                                      |
| Fotal Number of B. For Non                                                                                                    | TOTAL-<br>of Vouchers for Package Treatment :*<br>-Package Treatment:<br>m Dato*                                                       | 2200                                                                                             | Enter total Voucher<br>number (Need to be            |
| Fotal Number of B. For Non                                                                                                    | TOTAL-<br>of Vouchers for Package Treatment :*<br>-Package Treatment:<br>m Date*                                                       | 2200<br>Treatment To Date*                                                                       | Enter total Voucher<br>number (Need to be<br>submit) |
| Fotal Number of B. For Non<br>Freatment Fro<br>dd / mm / yyyy                                                                                  | TOTAL-<br>of Vouchers for Package Treatment :*<br>-Package Treatment:<br>m Date*<br>on details                                         | 2200<br>Treatment To Date*<br>dd/mm/yyyy                                                         | Enter total Voucher<br>number (Need to be<br>submit) |
| Fotal Number of<br>B. For Non<br>Freatment Fro<br>dd / mm / yyyy<br>Consultati<br>Date of Consul                                               | TOTAL-<br>of Vouchers for Package Treatment :*<br>-Package Treatment:<br>m Date*<br>on details                                         | 2200<br>Treatment To Date*<br>dd / mm / yyyy                                                     | Enter total Voucher<br>number (Need to be<br>submit) |
| Fotal Number of<br>B. For Non<br>Freatment Fro<br>dd/mm/yyyy<br>Consultati<br>Date of Consul<br>Consulting Do                                  | TOTAL-<br>of Vouchers for Package Treatment :*<br>-Package Treatment:<br>m Date*<br>on details<br>Itation:<br>ctors:                   | 2200<br>Treatment To Date*<br>dd / mm / yyyy<br>dd / mm / yyyy<br>Type doctor's name             | Enter total Voucher<br>number (Need to be<br>submit) |
| Fotal Number of<br>B. For Non<br>Freatment Fro<br>dd / mm / yyyy<br>Consultati<br>Date of Consul<br>Consulting Do<br>Dorctors Degr             | TOTAL-<br>of Vouchers for Package Treatment :*<br>-Package Treatment:<br>m Date*<br>on details<br>Itation:<br>ctors:<br>ee:            | Z200       Treatment To Date*       dd / mm / yyyy       dd / mm / yyyy       Type doctor's name | Enter total Voucher<br>number (Need to be<br>submit) |
| Fotal Number of<br>B. For Non<br>Treatment Fro<br>dd / mm / yyyy<br>Consultati<br>Date of Consul<br>Consulting Do<br>Dorctors Degr<br>Roomrent | TOTAL-<br>of Vouchers for Package Treatment :*<br>-Package Treatment:<br>m Date*<br>on details<br>Itation:<br>ctors:<br>ee:<br>details | Z200       Treatment To Date*       dd / mm / yyyy       dd / mm / yyyy       Type doctor's name | Enter total Voucher<br>number (Need to be<br>submit) |

| Total Number of Vouchers for Package Treatment :* |                                                       |
|---------------------------------------------------|-------------------------------------------------------|
| B. For Non-Package Treatment:                     | Input Your Doctor Name,<br>Fees and Select Doctor's   |
| Treatment From Date*                              | Treatment To Date* Degree                             |
| 03-11-2021                                        | 06-11-2021                                            |
| Consultation details                              |                                                       |
| Date of Consultation:                             | 05-11-2021                                            |
| Consulting Doctors:                               | MRN-89564:- SAUMITRA DUTTA                            |
| Dorctors Degree:                                  | DM ADD NEW                                            |
| Roomrent details                                  |                                                       |
| Select room type                                  | Select Bed Category                                   |
|                                                   |                                                       |
| Coded Investigation details                       |                                                       |
| Search by code:                                   | Enter three letters investigation code/name           |
| OR                                                |                                                       |
| Investigation type:                               | Select Investigation Type 🗸                           |
| Investigation Name:                               | ADD NEW                                               |
| Non-coded Investigation details                   |                                                       |
| Non-Coded Investigations:                         | ADD NEW                                               |
| Miscellaneous charges (₹)                         | Specify Miscellaneous Items                           |
| Fotal cost of Consumables (₹)                     | Cost on Special Nursing (₹)                           |
| Fotal cost of Medicines (₹)                       | Total Number of Vouchers for Non-package Treatment :* |

| 03-11-2021                                                                                    |            | 06-11-2021                                                 |                                        |
|-----------------------------------------------------------------------------------------------|------------|------------------------------------------------------------|----------------------------------------|
| <b>Consultation details</b>                                                                   |            |                                                            | 1. Click on "ADD<br>NEW" button to add |
| Date of Consultation:                                                                         |            | dd-11-2021                                                 | the consultation                       |
| Consulting Doctors:                                                                           |            | Type doctor's name                                         |                                        |
| Dorctors Degree:                                                                              |            |                                                            | ADD NEW                                |
| SL NO DOCTOR NAME                                                                             | DEGREE     | CONSULTATION DATE                                          | CONSULTATION FEE(₹) DELETE             |
| 1 SAUMITRA DUTTA                                                                              | DM         | 05-11-2021                                                 | 100 Delete                             |
|                                                                                               | l l        | TOTAL-                                                     | 100                                    |
|                                                                                               |            |                                                            |                                        |
| Roomrent details                                                                              |            |                                                            |                                        |
| Select room type                                                                              |            | Select Bed Category                                        | ADD NEW                                |
| Coded Investigation de<br>Search by code:<br>OR<br>Investigation type:<br>Investigation Name: | etails     | to Enter Room Rent<br>Details<br>Select Investigation Type | 2. Enter Doctor<br>Consultation Fee    |
| Non-coded Investigations:                                                                     | on details | ADD NEW                                                    | ]                                      |
| Miscellaneous charges (₹)                                                                     |            | Specify Miscellaneous It                                   | ems                                    |
| Total cost of Consumables (₹)                                                                 |            | Cost on Special Nursing                                    | (₹)                                    |
| Fotal cost of Medicines (₹)                                                                   |            | Total Number of Vouche                                     | rs for Non-package Treatment :*        |

<u>.</u>

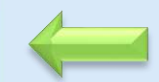

|                      | 03-11-202                | 1                                      |            |         |                   | 06-11-2021                                                 |                         |                |               |
|----------------------|--------------------------|----------------------------------------|------------|---------|-------------------|------------------------------------------------------------|-------------------------|----------------|---------------|
|                      | Consul                   | tation details                         |            |         |                   |                                                            |                         |                |               |
|                      | Date of C                | onsultation:                           |            |         |                   | dd-11-2021                                                 |                         |                |               |
|                      | Consultin                | ng Doctors:                            |            |         |                   | Type doctor's name                                         |                         |                |               |
|                      | Dorctors                 | Degree:                                |            |         |                   |                                                            | V ADD I                 | NEW            |               |
|                      | SL NO                    | DOCTOR NAME                            | DEGREE     |         | CONSULT           | ATION DATE                                                 | CONSU                   | LTATION FEE(₹) | DELETE        |
|                      | 1                        | SAUMITRA DUTTA                         | DM         | 05-11-2 | 021               |                                                            | 100                     |                | <u>Delete</u> |
|                      |                          |                                        |            |         | т                 | TAL-                                                       |                         | 100            |               |
|                      | Room                     | ent details                            |            |         |                   |                                                            |                         |                |               |
|                      | Select roo               | om type                                |            |         |                   | Select Bed Category                                        | × ADD I                 | NEW            |               |
|                      | SL NO                    | ROOM TYPE                              | ADMITTED F | ROM     | ADMITTED TO       | FOOM RENT/DAY(₹)                                           | TOTAL R                 | OOM RENT(₹)    | DELETE        |
|                      | 1                        | GENERAL 03                             | -11-2021 📋 |         | dd-11-2021        | 600                                                        | Challe Christelen Balei |                | Delete        |
|                      |                          |                                        | 1          |         | November, 2021 -  | 1                                                          |                         | 0              |               |
|                      | Coded                    | Torrent action dat                     | ana        |         | Mo Tu We Th Fr Sa | Su                                                         |                         |                |               |
|                      | Coded                    | investigation det                      | ans        |         | 1 2 3 4 5 6       | 7                                                          |                         |                |               |
|                      | Search by                | v code:                                |            |         | 15 16 17 18 19 20 | 21                                                         | de/name                 |                |               |
|                      | Investiga                | tion type:                             |            |         | 22 23 24 25 26 27 | 28<br>:t Investigation Type                                | ~                       |                |               |
| Select admission and | Investiga                | tion Name:                             |            |         | 29 30 1 2 3 4     | 5.                                                         | V ADD I                 | NEW            |               |
| discharge date       |                          |                                        |            |         | 0 / 0 9 10 11     | 12                                                         |                         |                |               |
|                      | Non-co                   | ded Investigation                      | n details  |         | - Creat           |                                                            |                         |                |               |
|                      | Non-Code                 | ed Investigations:                     |            |         |                   | ADD NEW                                                    |                         |                |               |
|                      | Miscellan                | eous charges (₹)                       |            |         |                   | Specify Miscellaneous Items                                |                         |                |               |
|                      |                          | eous enui ges (1)                      |            |         |                   | Speeny Photonineous items                                  |                         |                |               |
|                      | Total cost               | of Consumables (?)                     |            |         |                   | Cost on Special Nursing (₹)                                |                         |                |               |
|                      | lotarcost                | or consumables (x)                     |            |         |                   |                                                            |                         |                |               |
|                      | Miscelland<br>Total cost | eous charges (₹)<br>of Consumables (₹) |            |         |                   | Specify Miscellaneous Items<br>Cost on Special Nursing (₹) |                         |                |               |

| Iotal Number of vo                                                                                                    | uchers for Pa                                             | ackage I | reatment :*           | 18                                                                                 |                                                                                                    |                                                                              |                |
|----------------------------------------------------------------------------------------------------|-----------------------------------------------------------|----------|-----------------------|------------------------------------------------------------------------------------|----------------------------------------------------------------------------------------------------|------------------------------------------------------------------------------|----------------|
| <b>B. For Non-Pa</b>                                                                                                    | ckage Tre                                                 | atmer    | nt:                   |                                                                                    |                                                                                                    |                                                                              |                |
| Treatment From Da                                                                                                    | ate*                                                      |          |                       | Treatment To                                                                       | Date*                                                                                                    | Click (ADD NEW/                                                              | buttor         |
| 28/11/2019                                                                                                    |                                                           | 8        |                       | 09/12/2019                                                                         | 8                                                                                                    | to add more tha                                                              | an one         |
| Consultation                                                                                                    | details                                                   |          |                       |                                                                                    |                                                                                                    | Investigatio                                                                 | on             |
| Date of Consultatic                                                                                                    | on:                                                       |          |                       | 03/12/2019                                                                         | 0                                                                                                    |                                                                              |                |
| <b>Consulting Doctors</b>                                                                                                    | S:                                                        |          |                       | MRN-89564:- SA                                                                     | AUMITRA DUTTA                                                                                                    |                                                                              |                |
| Dorctors Degree:                                                                                                    |                                                           |          |                       | FRCS                                                                               | ~                                                                                                    | ADD NEW                                                                      |                |
| SL NO DOCTOR                                                                                                    | R NAME D                                                  | DEGREE   |                       | CONSULTATION DATE                                                                  | CON                                                                                                    | SULTATION FEE(₹)                                                             | DELE           |
| 1 SAUMITRA I                                                                                                    | DUTTA FR                                                  | RCS      | 2019-12-03            | TOTAL                                                                              | 200                                                                                                    | 200                                                                          | <u> Eelete</u> |
| Select room type                                                                                                    | ans                                                       |          |                       | GENERAL                                                                            | ~                                                                                                    | ADD NEW                                                                      | -              |
| Select room type                                                                                                    | ADM                                                       | IITTED F | FROM                  | GENERAL ADMITTED TO                                                                | ROOM<br>RENT/DAY(3                                                                                                    | ADD NEW<br>TOTAL ROOM<br>RENT(₹)                                             | DEL            |
| Select room type           SL         ROOM           NO         TYPE           1         GENERAL                                                                                                    | ADM                                                       | IITTED F | <sup>7</sup> ROM<br>⊗ | GENERAL<br>ADMITTED TO                                                             | ROOM<br>RENT/DAY(₹<br>⊗600                                                                                                    | ADD NEW<br>TOTAL ROOM<br>RENT(₹)<br>4200                                     | DEL            |
| Select room type          SL       ROOM         NO       TYPE         1       GENERAL                                                                                                    | ADM                                                       | UTTED F  | °ROM<br>⊗             | GENERAL<br>ADMITTED TO<br>09 / 12 / 2019<br>TOTAL-                                 | ×<br>ROOM<br>RENT/DAY(₹<br>⊗600                                                                                                    | ADD NEW<br>TOTAL ROOM<br>RENT(₹)<br>4200<br>4200                             | DEL<br>Dele    |
| Select room type          SL       ROOM         NO       TYPE         1       GENERAL         0       Investigation                                                                                                    | ADM<br>2/12/2019<br>details                               | IITTED F | ROM<br>©              | GENERAL<br>ADMITTED TO<br>09/12/2019<br>TOTAL-                                     | ROOM<br>RENT/DAY(₹                                                                                                    | ADD NEW<br>TOTAL ROOM<br>RENT(₹)<br>4200<br>4200                             | Dele           |
| Select room type          SL       ROOM         NO       TYPE         1       GENERAL         0         Investigation         Search by code:                                                                                                    | ADM<br>2/12/2019<br>details                               | UTTED F  | ROM<br>©              | GENERAL<br>ADMITTED TO<br>09 / 12 / 2019<br>TOTAL-<br>Enter three lette            | ✓ ROOM RENT/DAY(₹ 600 ers investigation code/name                                                                                                    | ADD NEW<br>TOTAL ROOM<br>RENT(₹)<br>4200<br>4200                             | Dele           |
| Select room type          SL       ROOM         NO       TYPE         1       GENERAL         0         Investigation         Search by code:         OR                                                                                                    | ADM<br>2/12/2019<br>details                               | IITTED F | ROM ©                 | GENERAL<br>ADMITTED TO<br>09 / 12 / 2019<br>TOTAL-<br>Enter three lette            | ROOM<br>RENT/DAY(₹                                                                                                    | ADD NEW<br>TOTAL ROOM<br>RENT(₹)<br>4200<br>4200                             | Dele           |
| Select room type          SL       ROOM         NO       TYPE         1       GENERAL       0.         Investigation       Search by code:       OR         Investigation type       Investigation type                                                               | ADM<br>2/12/2019<br>details<br>(Coded):                   | HTTED F  | ROM                   | GENERAL ADMITTED TO 09 / 12 / 2019 TOTAL- Enter three lette GENERAL                | ROOM<br>RENT/DAY(<br>600<br>ers investigation code/name                                                                                                    | ADD NEW         TOTAL ROOM<br>RENT(₹)         4200         4200         4200 | Delet          |
| Select room type           SL         ROOM           NO         TYPE           1         GENERAL           0         0           Investigation           Search by code:           OR           Investigation type                                                    | ADM<br>2/12/2019<br>details<br>(Coded):<br>e:             | UTTED F  | ROM ©                 | GENERAL ADMITTED TO 09 / 12 / 2019 TOTAL- Enter three lette GENERAL E.C.G.         | Second Second S | ADD NEW<br>TOTAL ROOM<br>RENT(₹)<br>4200<br>4200<br>4200                     | Delet          |
| Select room type          SL       ROOM         NO       TYPE         1       GENERAL       0         Investigation       0         Search by code:       0         OR       Investigation type         Investigation Name       0         Non-Coded Investig       0 | ADM<br>2/12/2019<br>details<br>(Coded):<br>e:<br>gations: | ITTED F  | ROM                   | GENERAL ADMITTED TO 09 / 12 / 2019 TOTAL- Enter three lette GENERAL E.C.G. ADD NEW |                                                                                                    | ADD NEW<br>TOTAL ROOM<br>RENT(₹)<br>4200<br>4200<br>4200                     | Delet          |

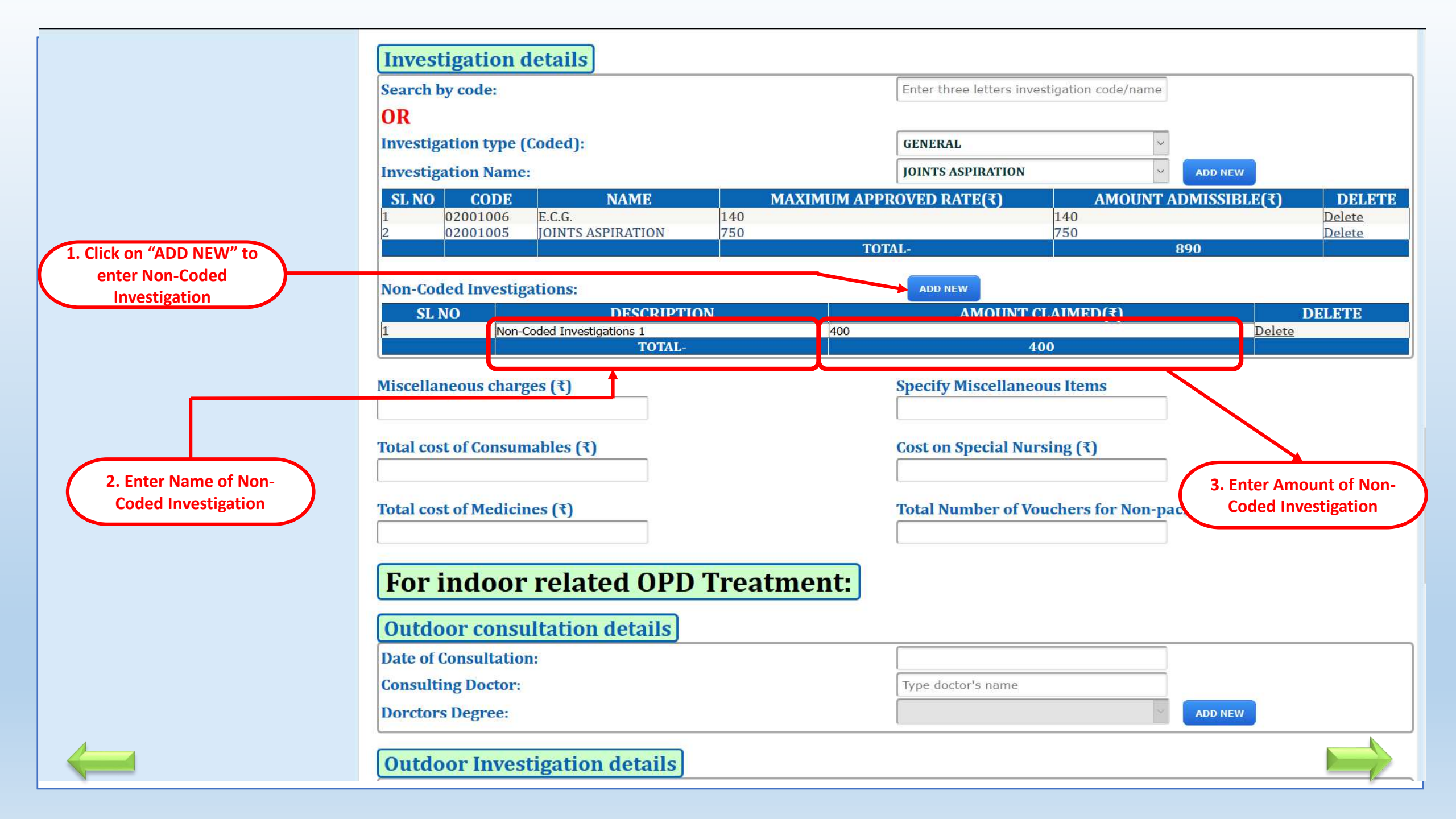

|                                       | Investigation details                                                                                            |                                                                                                    |               |
|---------------------------------------|----------------------------------------------------------------------------------------------------|----------------------------------------------------------------------------------------------------|---------------|
|                                       | Search by code:                                                                                                  | Enter three letters investigation code/name                                                                               |               |
|                                       | OR                                                                                                    |                                                                                                    |               |
|                                       | Investigation type (Coded):                                                                                      | GENERAL                                                                                                    |               |
|                                       | Investigation Name:                                                                                              | JOINTS ASPIRATION                                                                                                    |               |
|                                       | SL NO CODE NAME MAXIMUM                                                                                          | M APPROVED RATE(₹) AMOUNT ADMISSIBLE(₹) DELET                                                                             | Е             |
|                                       | 1         02001006         E.C.G.         140           2         02001005         JOINTS ASPIRATION         750 | 140         Delete           750         Delete                                                                           |               |
|                                       |                                                                                                    | TOTAL- 890                                                                                                    |               |
|                                       | Non-Coded Investigations:                                                                                        | ADD NEW                                                                                                    |               |
|                                       | SL NO DESCRIPTION                                                                                                | AMOUNT CLAIMED(₹) DELETE                                                                                                  |               |
|                                       | TOTAL-                                                                                                    | 400 Delete                                                                                                    |               |
| 1. Enter<br>Miscellaneous<br>Charges  | Miscellaneous charges (₹) 1500                                                                                   | Specify Miscellaneous Items Miscellaneous Items 1  2. Enter Miscellaneous Items                                           | IS            |
| 3. Enter Total cost of<br>Consumables | Total cost of Consumables (₹)400                                                                                 | Cost on Special Nursing (₹)       4. Enter Special         4000       •         4000       •         Nursing Fees       • | $\mathcal{D}$ |
| 5. Enter total cost of<br>Medicines   | Total cost of Medicines (₹) 1540                                                                                 | Total Number of Vouchers for Non-package Treatment : 17                                                                   |               |
|                                       | For indoor related OPD Treatment                                                                                 | 6. Enter total cos<br>of Medicines                                                                                        | t )           |
|                                       | Date of Consultation                                                                                             |                                                                                                    | ノ             |
|                                       | Consulting Doctor                                                                                                | Type doctor's name                                                                                                    |               |
| 4                                     | Dorctors Degree:                                                                                                 | ADD NEW                                                                                                    |               |
|                                       | Outdoor Investigation details                                                                                    |                                                                                                    |               |

| Outdoor consultation details       | 2. Click on "ADD                          |
|------------------------------------|-------------------------------------------|
| Date of Consultation:              | 06/12/2019                                |
| Consulting Doctor:                 | MRN-89564:- SAUMITRA DUTTA                |
| Dorctors Degree:                   | FRCS ADD NEW                              |
| SL NO DOCTOR NAME DEGREE           | CONSULTATION DATE CONSULTATION FEE(3) DEL |
| 1 SAUMITRA DUTTA FRCS 06/12/2019   | TOTAL- 200 Delet                          |
| Search by code:<br>OR              | Search by investigation code              |
| OR                                 |                                           |
| Investigation Type (Coded):        | Select Investigation Type                 |
| Investigation Name:                | ADD NEW                                   |
| Select Investigation Centre Name : | DESUN HOSPITAL & HEART INSTITUTE          |
| Class of investigation centre:     | Class 1                                   |
| Miscellaneous Charges (₹)          | Specify Miscellaneous Items               |
|                                    | ·                                         |
| Fotal cost of Special Devices (₹)  | Specify Special Devices                   |

Permission ID :

| Outdoor Investigation details                   |                                                                |
|-------------------------------------------------|----------------------------------------------------------------|
| Search by code:                                 | Search by investigation code                                   |
| OR                                              |                                                                |
| Investigation Type (Coded):                     | GENERAL                                                        |
| Investigation Name:                             | ABDOMINAL ASPIRATION DIAGNOSTIC ADD NEW                        |
| Select Investigation Centre Name :              | DESUN HOSPITAL & HEART INSTITUTE                               |
| Class of investigation centre:                  | Class 1                                                        |
| Miscellaneous Charges (₹)                       | Specify Miscellaneous Items Click 'ADD NEW' button to add Date |
| Fotal cost of Special Devices (₹)               | Specify Special Devices                                        |
| Fotal cost of Medicines (₹)                     | Total number of voucher for OPD*                               |
| Permission ID :                                 |                                                                |
| Permission Approval Message :                   |                                                                |
| Fotal Amount Claimed (₹) :-<br>CALCULATE        |                                                                |
| Fotal Number of Vouchers for Indoor Treatment : |                                                                |
|                                                 | Draft Save                                                     |

| sea                                                       | rch by code                                               | e:                                                                      |                                  | Search by investigation code                                                                                                    |                |  |
|-----------------------------------------------------------|-----------------------------------------------------------|-------------------------------------------------------------------------|----------------------------------|----------------------------------------------------------------------------------------------------|----------------|--|
| OR                                                        | L                                                         |                                                                         |                                  |                                                                                                    |                |  |
| Inve                                                      | estigation '                                              | Type (Coded):                                                           |                                  | GENERAL                                                                                                    |                |  |
| Investigation Name:<br>Select Investigation Centre Name : |                                                           |                                                                         |                                  | ABDOMINAL ASPIRATION DIAGNOSTIC     ADD NEW       DESUN HOSPITAL & HEART INSTITUTE                                                                                                    |                |  |
|                                                           |                                                           |                                                                         | me :                             |                                                                                                    |                |  |
| Clas                                                      | ss of invest                                              | igation centre:                                                         |                                  | Class 1                                                                                                    |                |  |
| SL<br>NO                                                  | CODE                                                      | NAME                                                                    | CENTRE NAME                      | DATE MAXIMUM AMOUNT<br>APPROVED RATE(₹) ADMISSIBLE(₹)                                                                                                    | , I            |  |
| 1                                                         | A                                                         | ABDOMINAL                                                               |                                  |                                                                                                    |                |  |
| 1                                                         | 02001002A                                                 | DIAGNOSTIC                                                              | DESUN HUSPITAL & HEART INSTITUTE | 900 900<br>4 December, 2019 →                                                                                                    | L              |  |
|                                                           |                                                           |                                                                         |                                  | Su Mo Tu We Th Fr Sa <b>TOTAL- 900</b>                                                                                                    |                |  |
| 1                                                         |                                                           |                                                                         |                                  | 1 2 3 4 5 6 7                                                                                                    |                |  |
|                                                           |                                                           |                                                                         |                                  | 8 9 10 11 12 13 14<br>15 16 17 18 19 20 21                                                                                                    |                |  |
| Mise                                                      | allanaana                                                 | Changes (F)                                                             |                                  | 22 23 24 25 26 27 28 c toms                                                                                                    |                |  |
|                                                           | enaneous                                                  | charges (1)                                                             |                                  | Select Inves                                                                                                    | tiga           |  |
|                                                           | tenaneous                                                 | charges (x)                                                             |                                  | 29 30 31 1 2 3 4<br>Today: December 19 2019                                                                                                    | tiga<br>ate-l  |  |
| Tota                                                      | l cost of Sp                                              | charges (₹)                                                             |                                  | 29 30 31 1 2 3 4<br>Today: December 19, 2019                                                                                                    | tiga<br>ate-l  |  |
| Tota                                                      | ll cost of Sp                                             | charges (₹)                                                             |                                  | 29     30     31     1     2     3     4       Today: December 19, 2019     Specify Special Device     Date from Date                                                                                                    | tiga<br>ate-l  |  |
| Tota                                                      | l cost of Sp                                              | oecial Devices (₹)                                                      |                                  | 29     30     31     1     2     3     4       Today: December 19, 2019     Specify Special Device     Date from Date                                                                                                    | itiga<br>ate-l |  |
| Tota                                                      | l cost of Sp                                              | edicines (₹)                                                            |                                  | 29     30     31     1     2     3     4       Today: December 19, 2019     Specify Special Device     Date from Date       Total number of voucher for OPD*                                                                                                    | itiga<br>ate-l |  |
| Tota                                                      | l cost of Sp                                              | edicines (₹)                                                            |                                  | 29     30     31     1     2     3     4       Today: December 19, 2019     Specify Special Device     Date from Date       Total number of voucher for OPD*                                                                                                    | itiga<br>ate-l |  |
| Tota<br>Tota<br>Perr                                      | l cost of Sp<br>l cost of M<br>nission ID                 | edicines (₹)                                                            |                                  | 29 30 31 1 2 3 4     Select Investor       Today: December 19, 2019     Date from Date       Specify Special Device     Total number of voucher for OPD*                                                                                                    | itiga<br>ate-l |  |
| Tota<br>Tota<br>Pern<br>Pern                              | l cost of Sp<br>cost of M<br>nission ID<br>nission Ap     | edicines (₹)<br>edicines (₹)<br>:<br>proval Message :                   |                                  | 29 30 31 1 2 3 4   Today: December 19, 2019 Specify Special Device Date from Date   Total number of voucher for OPD*                                                                                                    | tiga<br>ate-I  |  |
| Tota<br>Tota<br>Perr<br>Perr                              | ll cost of Sp<br>al cost of M<br>mission ID<br>mission Ap | edicines (₹)<br>edicines (₹)<br>:<br>proval Message :<br>Claimed (₹) :- |                                  | Select Investore Select Investore Date from Date from Da | tiga<br>ate-I  |  |

| Investigation Name:                                                                                                    | ADD NEW                                          |
|----------------------------------------------------------------------------------------------------|--------------------------------------------------|
| Select Investigation Centre Name :                                                                                                    | R N TAGORE INTERNATIONAL INSTITUTI               |
| Class of investigation centre:                                                                                                    | Class 1 🗸                                        |
| Miscellaneous Charges (₹)                                                                                                    | Specify Miscellaneous Items                      |
| Total cost of Special Devices (₹)                                                                                                    | Specify Special Devices                          |
| Total cost of Medicines (₹)                                                                                                    | Period of Post Discharge Medicine Consumption    |
| Total number of voucher for OPD*                                                                                                    |                                                  |
| Permission details                                                                                                    |                                                  |
| Permission ID :                                                                                                    |                                                  |
| Permission Approval Message :                                                                                                    |                                                  |
| Total Amount Claimed (₹) :-                                                                                                    | Check Total Amount and Total Voucher             |
| Total Number of Vouchers for Indoor Treatment -                                                                                       | Number to be submit then click on<br>"CALCULATE" |
| Iotal Number of Volchers for Indoor Treatment.                                                                                        | Draft Save                                       |
|                                                                                                    |                                                  |
|                                                                                                    | lick on 'SAVE'                                   |
| Content Provided by the Finance Department, Government of West Bengal. Site<br>Best Viewed in Google Chrome 30.0/ Firefox 36.0 or lat | ter                                              |

| Type of Package:*                                                                                                    | GENERAL                                                             |
|----------------------------------------------------------------------------------------------------|---------------------------------------------------------------------|
| Package Name:*                                                                                                    | SPECIAL NURSING CHARGE (PER SHIFT O V ADD NEW                       |
| SL NO CODE PROCEDURE<br>1 01001008 SPECIAL NURSING CHARGE (PER SHIFT OF 12 HRS.)                                                                                                    | MAXIMUM APPROVED RATE(₹)AMOUNT ADMISSIBLE(₹)DEL150150DeletTOTAL-150 |
| Implant details                                                                                                    |                                                                     |
| Search by implant name/code:                                                                                                    | Search by implant code                                              |
| OR                                                                                                    |                                                                     |
| Type of Implants (Coded)                                                                                                    | Select Implant Type                                                 |
| Non-Coded Implants :   Non-Coded Implants :   Claim ID C20203000006 saved   Success !   Claim ID C20203000006 saved   successfully. You can view, edit or subm   claim on next screen.   Permission ID : OK Permission Approval Message . Total Amount Claimed (₹) :- CALCULATE \$, 150/, Rupees One Hundred and Eifty Only. | it Click on this<br>button<br>0<br>bcbc<br>approved                 |
| Fotal Number of Vouchers for Indoor Treatment :                                                                                                    | 10<br>Save                                                          |

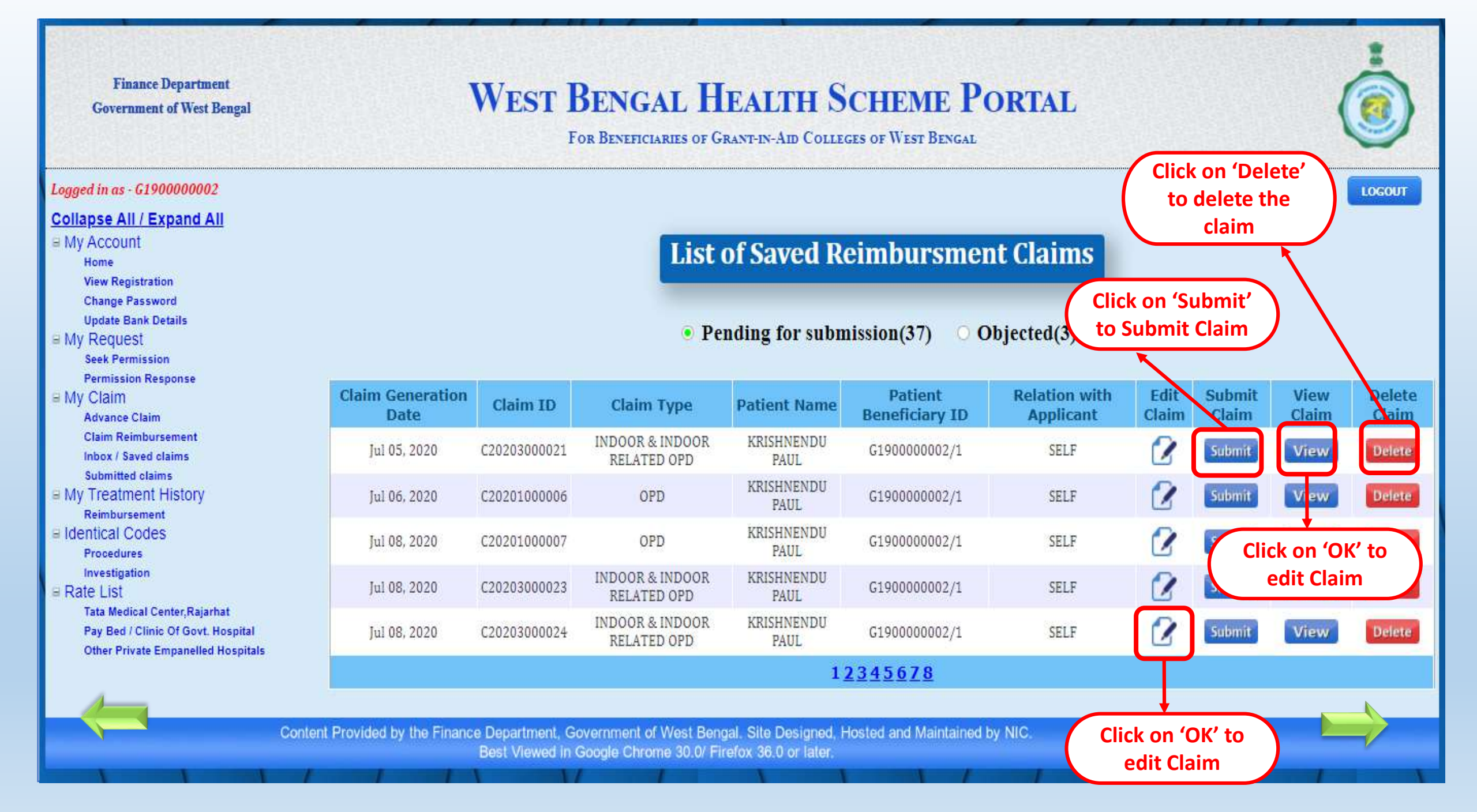

#### Form-D3

#### Form-D3

| Reimbursement for cost of Non-Cashless In-Patient Department (IPD) treatmen | t in |
|-----------------------------------------------------------------------------|------|
| Empanelled/Enlisted Hospital                                                |      |
| Under West Bengal Health Scheme                                             |      |

(Generated by employee from Health Portal)

To

The PRINCIPAL

WBHS Demo College

Sir / Madam,

I am submitting a claim of Rs. 118250 (Rupees One Lakhs Eighteen Thousand Two Hundred and Fifty Only)towards reimbursement for cost of non-cashless In-Patient Department (IPD) treatment at empanelled / enlisted hospital under West Bengal Health Scheme as per details stated below:

#### Part-I[General Information]

| oyee.                                                               |                                                                                                    |                                                                                                    |
|---------------------------------------------------------------------|----------------------------------------------------------------------------------------------------|----------------------------------------------------------------------------------------------------|
| KRISHNENDU PAUL                                                     | HRMS ID                                                                                                    | G190000002                                                                                                    |
| G19000000226101988                                                  | Claim Application ID                                                                                                    | C20203000023                                                                                                    |
| PRIVATE                                                             | Date of Enrolment                                                                                                    | 01/02/2019                                                                                                    |
| nt, Treating Hospital and Condonation Re                            | quirement, if any.                                                                                                    |                                                                                                    |
| Name of Patient                                                     | KRISHNENDU PAUL                                                                                                    |                                                                                                    |
| Beneficiary ID                                                      | G190000002/1                                                                                                    |                                                                                                    |
| Relationship with Employee                                          | SELF                                                                                                    |                                                                                                    |
| Name of Empanelled/Enlisted<br>hospital where treatment is availed. | TATA MEDICAL CENTER                                                                                                    |                                                                                                    |
| Code of Hospital                                                    | 0411084                                                                                                    |                                                                                                    |
| Class of Entitlement of Hospital Class- 1                           |                                                                                                    |                                                                                                    |
| Address of Hospital                                                 | 14 MAJOR ARTERIAL RO<br>KOLKATA-700160                                                                                                    | AD, NEWTOWN,                                                                                                    |
| 2.3 Requirement of approval of delay<br>Condonation, if any         |                                                                                                    |                                                                                                    |
| ant (Applicable in case of death of employed                        | ee)                                                                                                    |                                                                                                    |
| Name of Claimant                                                    | -                                                                                                    | Relation                                                                                                    |
| N/A                                                                 |                                                                                                    | N/A                                                                                                    |
|                                                                     | oyee.           KRISHNENDU PAUL           G19000000226101988           PRIVATE           Int. Treating Hospital and Condonation Reserve           Relationship with and Condonation Reserve           Name of Patient           Beneficiary ID           Relationship with Employee           Name of Empanelled/Enlisted           hospital where treatment is availed.           Code of Hospital           Class of Entitlement of Hospital           Address of Hospital           Address of Hospital           Requirement of approval of delay           Condonation, if any           Name of Claimant           N/A | oyee.           KRISHNENDU PAUL         HRMS ID           G19000000226101988         Claim Application ID           PRIVATE         Date of Enrolment           nt, Treating Hospital and Condonation Requirement, if any.         Name of Patient           Name of Patient         KRISHNENDU PAUL           Beneficiary ID         G1900000002/1           Relationship with Employee         SELF           Name of Empanelled/Enlisted<br>hospital where treatment is availed.         TATA MEDICAL CENTER           Code of Hospital         O411084           Class of Entitlement of Hospital         Class- 1           Address of Hospital         V/A           Requirement of approval of delay<br>Condonation, if any         N/A           Name of Claimant         N/A |

Form - D3

Reimbursement for cost of Non-Cashless In-Patient Department (IPD) treatment in Empanelled/Enlisted Hospital

Under West Bengal Health Scheme

| 4. Permis    | sion Details (If any)                                                                                                    |                                                                |                         |  |
|--------------|----------------------------------------------------------------------------------------------------|----------------------------------------------------------------|-------------------------|--|
| SI. No.      | Permission sought for                                                                                                    | Details of permission approval                                 |                         |  |
| 4.1          | For treatment availed in empanelled<br>private hospital within West Bengalsee<br>close 34 of Center No. 200 and 227. doted<br>and 2278 (MED) doted.04.09.2011 | Permission ID : 125478<br>Permission approval Mess<br>APPROVED | a gar                   |  |
| 4.2          | For treatment availed in enlisted                                                                                                    | Memo No.                                                       | = M/A                   |  |
|              | clause 14 of Order No.7287, dated                                                                                                    | Date                                                           | ±                       |  |
| 19.09.2008). |                                                                                                    | Designation / Authority                                        | + N/A                   |  |
|              |                                                                                                    | U.O. No. and date of High<br>Bengal, if any : N/A              | er Education Deptt., We |  |

Part-II [Expenditure Statement of IPD treatment]

| 5. P     | eriod of treatment                       |                                 |          |                      | 100                                                                                                    |  |
|----------|------------------------------------------|---------------------------------|----------|----------------------|----------------------------------------------------------------------------------------------------|--|
|          | Admission Date                           | 29/06/2020                      |          | Discharge dat        | te 05/07/2020                                                                                                    |  |
| 6. 7     | Type of Discharge                        |                                 | 1        |                      | 111 Contraction of the local sector of the local sector of the loc |  |
| SI. NO.  | Type of Discharge                        | Tick mark in<br>appropriate box | SI. No.  | Type of<br>Discharge | Tick mark in<br>appropriate box                                                                                                    |  |
| 6.1      | Normal Discharge                         | 62                              | 6.2      | Referral             |                                                                                                    |  |
| 6.3      | Discharge on Risk Bond                   |                                 | 6.4      | Death                | 0                                                                                                    |  |
| 7. A     | mount Claimed for                        | · · · ·                         |          |                      |                                                                                                    |  |
| SI. No.  | Type of Treatment                        |                                 |          |                      | Tick mark in<br>appropriate box                                                                                                    |  |
| 7.1      | Only Procedural/ Package Treatm          | ACTVE.                          |          |                      | 0                                                                                                    |  |
| 7.2      | Only Non-Procedural/ Non-Packa           | ge Treatment                    |          |                      |                                                                                                    |  |
| 7.3      | Both Procedural/ Package and No          | m- Procedural/ N                | on-Packa | ager Trenatoriation  | 193                                                                                                    |  |
| 7.1      | <b>Details of Procedural/ Package Tr</b> | eatment                         |          |                      |                                                                                                    |  |
| Period e | of Procedural/Package Treatment          | From : 30/06/20                 | 20       | To:05/07/3           | 2020                                                                                                    |  |
| -        | Name of Procedures                       | Packages                        | Proc     | edure Code           | Amount Claimed (Rs.                                                                                                    |  |
|          | MINOR ORAL SUP                           | KERY                            |          | 06008006             | 6-                                                                                                    |  |
|          | CRYOPRESERVATION                         | N(DAY 2)                        |          | 06006005             | 11550                                                                                                    |  |
|          |                                          |                                 |          | Total-               | 11614                                                                                                    |  |

Reimbursement for cost of Non-Cashless In-Patient Department (IPD) treatment in Empanelled/Enlisted Hospital

Under West Bengal Health Scheme

(Generated by employee from Health Portal)

|                   | 11. Details of Medical Advance, if any      |             |                       |                         |                          |             |  |
|-------------------|---------------------------------------------|-------------|-----------------------|-------------------------|--------------------------|-------------|--|
| PDF view of claim | lame of Treasury from where it was<br>drawn | DDO<br>Code | Designation of<br>DDO | Treasury<br>Voucher No. | Treasury<br>Voucher Date | Amount(Rs.) |  |
|                   | N/A                                         | N/A         | N/A                   | N/A                     | N/A                      | N/A         |  |

#### Part-V [Refund of Medical Advance]

| 12. Details of Refund of Medical Advance, if any |             |                    |                         |                          |             |  |  |  |
|--------------------------------------------------|-------------|--------------------|-------------------------|--------------------------|-------------|--|--|--|
| Name of Treasury from where it was<br>drawn      | DDO<br>Code | Designation of DDO | Treasury<br>Challan No. | Treasury<br>Challan Date | Amount(Rs.) |  |  |  |
| N/A                                              | N/A         | N/A                | N/A                     | N/A                      | N/A         |  |  |  |

#### Part-VI [Details of Discount and Insurance Coverage]

| 13. Details    | of Discount and Insurance          | e Coverage, if any                       |                                     |
|----------------|------------------------------------|------------------------------------------|-------------------------------------|
| SI. No         | Particulars                        | Amount (Rs.)                             | Remarks                             |
| 1.             | Discount                           | N/A                                      | N/A                                 |
| 2.             | Insurance Coverage                 | N/A                                      | N/A                                 |
| let Claim: (Pd | irt-II plus Part-III minus Part IV | minus Part VI] or [Part-II plus Part-III | minus Part IV plus V minus Part VI] |
|                | 118250                             | Rupees One Lakhs Eighteen Tho            | usand Two Hundred and Fifty Only    |

#### Part-VII [Declaration of Employee

I hereby declare that the statements made in the application for claim are true to the best of my knowledge and belief. The person, for whom medical expenses are incurred, is a beneficiary of West Bengal Health Scheme and possessed a valid enrolment certificate at the time treatment. I will be personally responsible and liable for taking disciplinary action in terms of WBS (CCA) Rules 1971 if the claim finds false and malafide due to any suppression of facts. I am enclosing the following instrument to substantiate my claims in sequential manner.

#### [List of Enclosures]

|         | Under West Bengal Health Scheme                                                                                                    |                         |                 |
|---------|----------------------------------------------------------------------------------------------------|-------------------------|-----------------|
|         | (Generated by employee from Health Portal)                                                                                                    |                         |                 |
| SI. No. | Name/Particulars of enclosures to be attached                                                                                                    | Enclosed or no          | ot (Please Ticl |
| 1       | Bill Summary of Indoor Treatment and OPD treatment                                                                                                    | Yes                     | No 🖬            |
| 2       | Money Receipts of both Indoor and OPD treatment in<br>sequence manner (In chronological order)                                                                        | Yes 🖸                   | No 🗖            |
| з.      | Copy of related OPD Prescriptions (if claimed)                                                                                                    | Yes 🗖                   | No 🗖            |
| 4       | Copy of Discharge Summary (Case summary in case of death)<br>and OT note copy of death certificate                                                                    | Yes CI                  | No 🗖            |
| 5,      | Copy of permission granted if any.                                                                                                    | Yes                     | No D            |
| 6       | Copy of compliance of clause (3) or (4) or (5) as per Memo No<br>11253(80) F (MED), dated 16/12/2016                                                                  | Yes                     | No EI           |
| 7.      | Copy of Detailed Bill of Indoor Treatment                                                                                                    | Yes                     | No 🖬            |
| 8       | Original copy of Voucher/ Tax Invoice/Challan of Implants                                                                                                    | Yes D                   | No CJ           |
| 9.      | Copy of all investigations/ tests report of Indoor and Indoor<br>related OPD treatment in sequence manner (in chronological<br>order)                                 | Yes 🗖                   | No 🗖            |
| 10.     | In case of death of Employee,<br>a. An affidavit on stamp paper by claimant<br>b. No objection from other logal heirs on stamp papers<br>c. Copy of death certificate | Yes D<br>Yes D<br>Yes D |                 |
| 1.1.    | Filled ECS mandate form in case of those, whose bank details is<br>not available in IFMS (In case of first claim only)                                                | Yes 🖬                   | No 🗆            |
| 12      | Any other instruments (Specify)                                                                                                    | Yes D                   | No D            |

Designation :

# Claim For In-Patient Department (IPD) treatment in Non-Empanelled Hospital (FORM-D2)

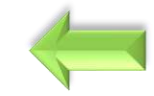

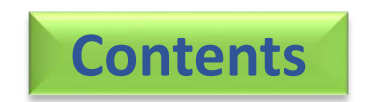

| Finance Department                                                               | WEST BENGAL H                          | <b>IEALTH</b>     | SCHEME PC                  | ORTAL                           | *                  |
|----------------------------------------------------------------------------------|----------------------------------------|-------------------|----------------------------|---------------------------------|--------------------|
| Government of West Bengal                                                        | For Bene                               | FICIARIES OF GRAN | T-IN-AID COLLEGES          |                                 |                    |
| Logged in as - G1900000002                                                       |                                        |                   |                            |                                 | LOGOUT             |
| <u> Collapse All / Expand All</u>                                                |                                        |                   |                            |                                 | alast (No/ For Nor |
| ■ My Account     Home                                                            | General Information                    |                   |                            |                                 | Empanelled         |
| View Registration<br>Change Password<br>Update Bank Details                      | Whether Hospital is Empanelled under W | VBHS:             | ○ YES                      | • NO                            |                    |
| My Request<br>Seek Permission<br>Permission Response                             | Select Hospital District :             |                   | Select District            | ~                               |                    |
| My Claim<br>Advance Claim<br>Claim Reimbursement                                 | Hospital Name                          |                   | Hospital Address           | h.                              |                    |
| Inbox / Saved claims<br>Submitted claims                                         | Clinical Estb. Licence No.             | Valid upto        |                            | Total No. of bed of the hospita | 1                  |
| My Treatment History     Reimburgement                                           | Please Enter Licence Number            |                   |                            |                                 |                    |
| Identical Codes Procedures Investigation                                         | Beneficiary Name                       |                   | Beneficiary ID of Pat      | tient                           |                    |
| Rate List<br>Tata Medical Center, Rajarhat<br>Pay Bed / Clinic Of Govt. Hospital | Relation with Applicant                |                   | Applicant Name             |                                 |                    |
| Other Private Empanelled Hospitals                                               | Applicant Beneficiary ID               |                   | <b>Residential Address</b> |                                 |                    |
|                                                                                  | Name of College                        |                   | College Address            |                                 |                    |
|                                                                                  | Applicant's Designation                |                   | Basic Pay(ROPA 200         | 9)/Basic Salary(ROPA 2019)      |                    |
|                                                                                  | Select Treatment type                  |                   |                            |                                 | <b>`</b>           |
|                                                                                  | Select Treatment type                  |                   |                            |                                 |                    |

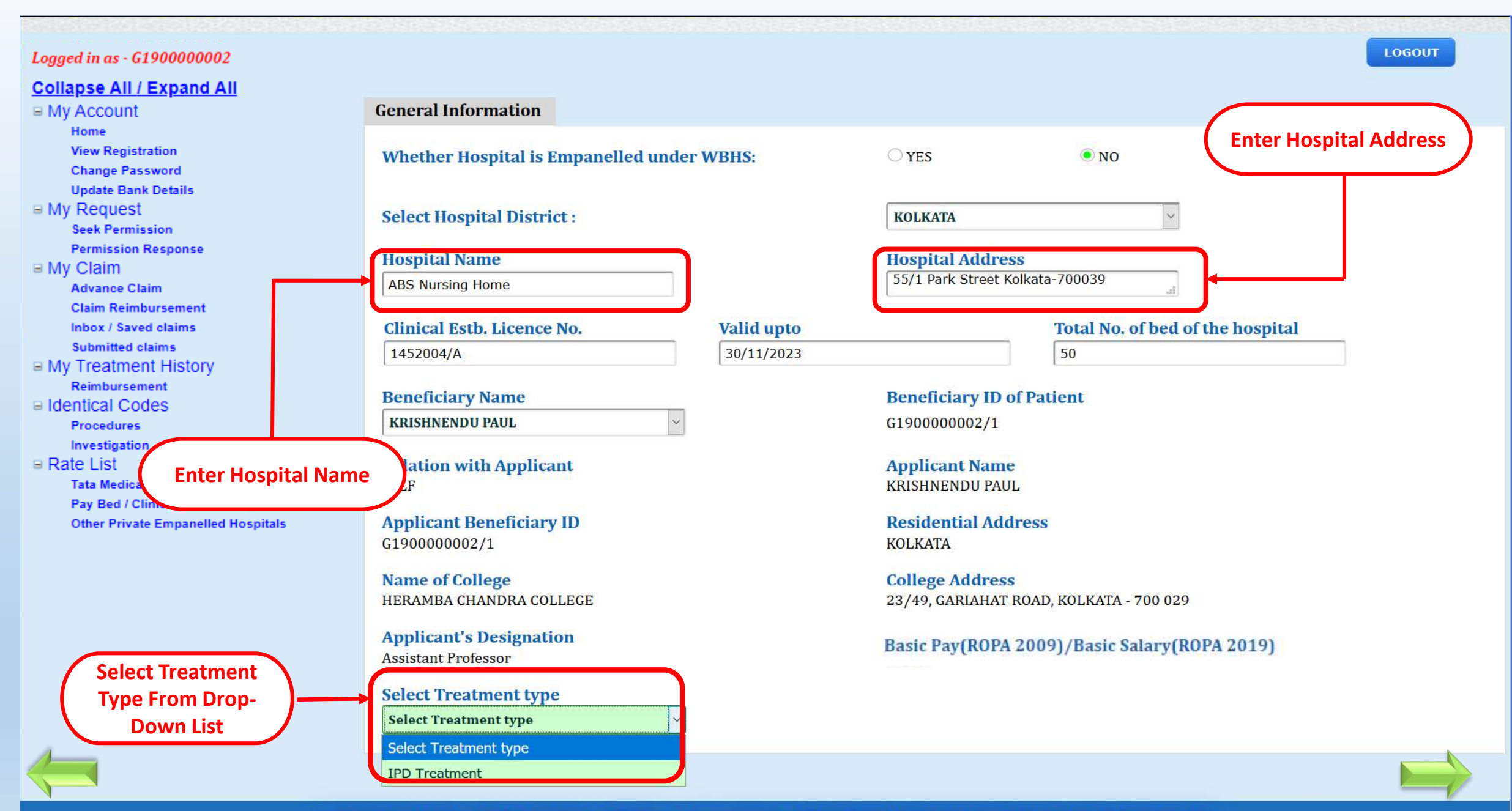

Content Provided by the Department of Finance. Government of West Bengal. Site Designed. Hosted and Maintained by

| Finance Department<br>Government of West Bengal | WEST BENGAL HEALTH SCHEME PORTAL<br>For Beneficiaries of Grant-in-Aid Colleges of West Bengal |                                                                |  |  |  |
|-------------------------------------------------|-----------------------------------------------------------------------------------------------|----------------------------------------------------------------|--|--|--|
| ogged in as - 61900000002                       |                                                                                               | LOGOUT                                                         |  |  |  |
| Collapse All / Expand All                       |                                                                                               |                                                                |  |  |  |
| / My Account                                    | General Information Indoor                                                                    |                                                                |  |  |  |
| Home                                            |                                                                                               |                                                                |  |  |  |
| View Registration                               | Claim Application ID: C20212000050                                                            |                                                                |  |  |  |
| Undate Bank Details                             | cianii Application ID. 020212000050                                                           |                                                                |  |  |  |
| My Request                                      | Admission Data*                                                                               | Discharge Date*                                                |  |  |  |
| Seek Permission                                 |                                                                                               |                                                                |  |  |  |
| Permission Response                             |                                                                                               | 28-11-2021                                                     |  |  |  |
| My Claim                                        |                                                                                               |                                                                |  |  |  |
| Advance claim<br>Claim Reimbursement            | Select Type of Discharge :*                                                                   | Normal discharge                                               |  |  |  |
| Inbox / Saved claims                            | Select Type of Treatment :*                                                                   | Package Non-Package O Non-Package Both (Package & Non-Package) |  |  |  |
| Submitted claims                                |                                                                                               |                                                                |  |  |  |
| My Treatment History                            | A. For Package Treatment:                                                                     |                                                                |  |  |  |
| Reimbursement                                   |                                                                                               |                                                                |  |  |  |
| Procedures                                      | Treatment From Date*                                                                          | Treatment To Date*                                             |  |  |  |
| Investigation                                   | 10-11-2021                                                                                    | 19-11-2021                                                     |  |  |  |
| Rate List                                       |                                                                                               |                                                                |  |  |  |
| Tata Medical Center, Rajarhat                   | Package details                                                                               |                                                                |  |  |  |
| Pay Bed / Clinic Of Govt. Hospital              |                                                                                               |                                                                |  |  |  |
| Other Private Empanened Hospitals               | Search by package code:                                                                       | 01020005(THORACOPLASTY)                                        |  |  |  |
|                                                 | OR                                                                                            |                                                                |  |  |  |
|                                                 | Time of Dackage.                                                                              |                                                                |  |  |  |
|                                                 | Type of Package.                                                                              |                                                                |  |  |  |
| EtH also                                        | Package Name:                                                                                 | THORACOPLASTY                                                  |  |  |  |
| Fill the                                        |                                                                                               |                                                                |  |  |  |
|                                                 | SL NO CODE PACKAGE NAME                                                                       | MAXIMUM APPROVED RATE(₹) AMOUNT ADMISSIBLE(₹) DELETE           |  |  |  |
| <b>necessary</b>                                | 1 01001001 CONSULTATION BY MEDICAL OFFICER (OPD)                                              | 150 120 <u>Delete</u>                                          |  |  |  |
|                                                 |                                                                                               | TOTAL- 120                                                     |  |  |  |
| details                                         |                                                                                               |                                                                |  |  |  |
|                                                 |                                                                                               |                                                                |  |  |  |
|                                                 | Coded Implant details                                                                         |                                                                |  |  |  |
|                                                 | Search by implant name/code:                                                                  | Type three letter of implant code or name                      |  |  |  |
|                                                 | OD                                                                                            | Activate windows                                               |  |  |  |
|                                                 | UK                                                                                            | Go to Settings to activate                                     |  |  |  |
|                                                 | Type of Implants:                                                                             | Select Implant Type                                            |  |  |  |
|                                                 | Implants Name:                                                                                | ADD NEW                                                        |  |  |  |
|                                                 |                                                                                               |                                                                |  |  |  |

|                                  | OR<br>Type of Implants:<br>Implants Name:                                | Select Implant Ty                                      | pe   ADD NEW                  |                             |
|----------------------------------|--------------------------------------------------------------------------|--------------------------------------------------------|-------------------------------|-----------------------------|
|                                  | SL NO CODE NAME                                                          | MAXIMUM APPROVED RATE(₹)                               | AMOUNT CHARGED BY HOSPITAL(₹) | AMOUNT ADMISSIBLE(₹) DELETE |
|                                  | 1 03001003 PACEMAKER (DUAL CHAMBER) (DDD/DDDR/VDDR)                      | 1,20,000/- + VAT or the actual cost, whichever is less | TOTAL-                        | 80 <u>Delete</u><br>80      |
|                                  | Non-coded Implant details                                                |                                                        |                               |                             |
|                                  | Non-Coded Implants :                                                     | ADD NEW                                                |                               |                             |
|                                  | Total Number of Vouchers for Package Treatment :*                        | 10                                                     |                               |                             |
|                                  | Discount and Insurance Coverage (if any):                                |                                                        |                               |                             |
| Click on calculate               | Discount(₹)                                                              |                                                        |                               |                             |
| button to<br>calculate the total | Insurance Coverage(₹)                                                    |                                                        |                               |                             |
| amount                           | Total Amount Claimed (₹) :*<br>CALCULATE ₹ 200/- Rupees Two Hundred Only |                                                        |                               |                             |
| Click<br>Save"                   | on "Draft<br>to save the<br>claim                                        | 10<br>Draft Save                                       |                               |                             |
|                                  |                                                                          | THE INPUTS WITH '8' MARKS ARE MANDATORY                | DATA.                         |                             |

Home

## WEST BENGAL HEALTH SCHEME PORTAL

#### FOR BENEFICIARIES OF GRANT-IN-AID COLLEGES

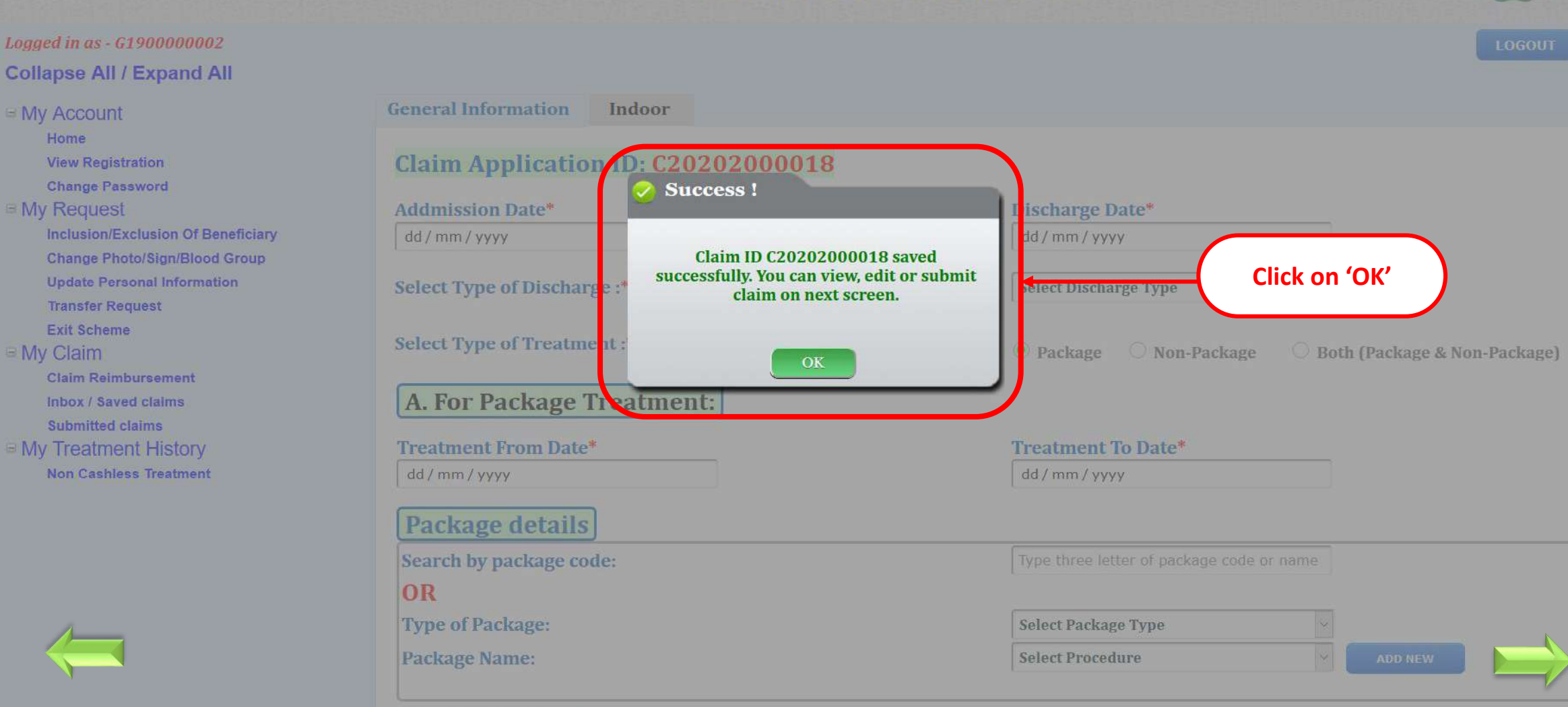

# WEST BENGAL HEALTH SCHEME PORTAL

FOR BENEFICIARIES OF GRANT-IN-AID COLLEGES OF WEST BENGAL

Logged in as - G190000002

#### Collapse All / Expand All

■ My Account

Home

**View Registration** 

Change Password Update Bank Details

#### ■ My Request

Seek Permission

Permission Response

■ My Claim Advance Claim

Claim Reimbursement

Inbox / Saved claims

Submitted claims

■ My Treatment History Reimbursement

■ Identical Codes

Procedures

Investigation Rate List

Tata Medical Center, Rajarhat

Pay Bed / Clinic Of Govt. Hospital

Other Private Empanelled Hospitals

Co

#### Pending for submission(37) • Objected(3)

**List of Saved Reimbursment Claims** 

| Claim Generation<br>Date | Claim ID                             | Claim Type                                      | Patient Name                                  | Patient<br>Beneficiary ID | Relation with<br>Applicant | Edit<br>Claim        | Submit<br>Claim | View<br>Claim | Delete<br>Claim |
|--------------------------|--------------------------------------|-------------------------------------------------|-----------------------------------------------|---------------------------|----------------------------|----------------------|-----------------|---------------|-----------------|
| Jul 05, 2020             | C20203000021                         | INDOOR & INDOOR<br>RELATED OPD                  | KRISHNENDU<br>PAUL                            | G190000002/1              | SELF                       | 2                    | Submit          | View          | Delete          |
| Jul 06, 2020             | C20201000006                         | OPD                                             | KRISHNENDU<br>PAUL                            | G190000002/1              | SELF                       | 2                    | Submit          | View          | Delete          |
| Jul 08, 2020             | C20201000007                         | OPD                                             | KRISHNENDU<br>PAUL                            | G190000002/1              | SELF                       | 2                    | Submit          | View          | Delete          |
| Jul 08, 2020             | C20203000023                         | INDOOR & INDOOR<br>RELATED OPD                  | KRISHNENDU<br>PAUL                            | G190000002/1              | SELF                       | 2                    | Submit          | View          | Delete          |
| Jul 08, 2020             | C20203000024                         | INDOOR & INDOOR<br>RELATED OPD                  | KRISHNENDU<br>PAUL                            | G190000002/1              | SELF                       | 2                    | Submit          | View          | Delete          |
|                          |                                      |                                                 | 12                                            | 2345678                   |                            | T                    |                 |               |                 |
|                          |                                      |                                                 |                                               |                           |                            |                      |                 |               |                 |
| Provided by the Financ   | e Department, Go<br>Best Viewed in ( | overnment of West Ben<br>Google Chrome 30.0/ Fi | gal. Site Designed, H<br>refox 36.0 or later. | losted and Maintained t   | by NIC. Cli                | ck on '(<br>edit Cla | DK' to          | )             |                 |

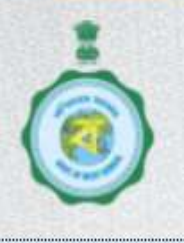

LOGOUT

# WEST BENGAL HEALTH SCHEME PORTAL

FOR BENEFICIARIES OF GRANT-IN-AID COLLEGES

Logged in as - G1900000002 Collapse All / Expand All

My Account

Home

View Registration

Change Password

My Request

Inclusion/Exclusion Of Benefic Change Photo/Sign/Blood Grou Update Personal Information Transfer Request Exit Scheme My Claim

Claim Reimbursement Inbox / Saved claims Submitted claims My Treatment History Non Cashless Treatment Indoor & Indoor related OPD

## Claim Application ID: C20203000006

**Category of Empanelled Hospital :** Private Empanelled Hospital

Beneficiary Name KRISHNENDU PAUL

Relation with Applicant SELF

Applicant Beneficiary Id G190000002/1

College Name HERAMBA CHANDRA COLLEGE

Applicant Designation ASSISTANT PROFESSOR

For Indoor Treatment:

0

Addmission Date\*

Hospital Name RUBY GENERAL HOSPITAL

**Beneficiary ID of Patient** 

G190000002/1

Applicant Name KRISHNENDU PAUL

Applicant Residence Address KOLKATA

College Address 23/49, GARIAHAT ROAD, KOLKATA - 700 029

0

Basic Pay 51000

Discharge Date\*

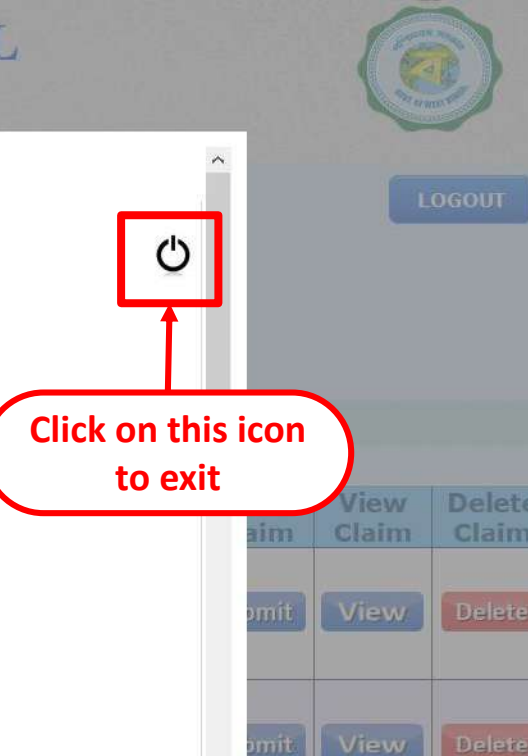

V.

意

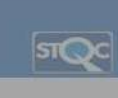

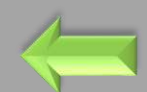

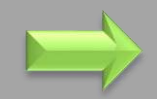

# WEST BENGAL HEALTH SCHEME PORTAL

FOR BENEFICIARIES OF GRANT-IN-AID COLLEGES OF WEST BENGAL

Pending for submission(37)

#### Logged in as - G190000002

#### Collapse All / Expand All

⊟ My Account

Home

View Registration

Change Password

#### Update Bank Details

My Request

Seek Permission

Permission Response

B My Claim

Advance Claim

Inbox / Saved claims

Submitted claims

My Treatment History

Reimbursement

Identical Codes

Procedures

Investigation

■ Rate List

Tata Medical Center, Rajarhat Pay Bed / Clinic Of Govt. Hospital

Other Private Empanelled Hospitals

Content Provided by the Finance Department, Government of West Bengal. Site Designed, Hosted and Maintained by NIC. Best Viewed in Google Chrome 30.0/ Firefox 36.0 or later. Click on 'Submit' to Submit Claim

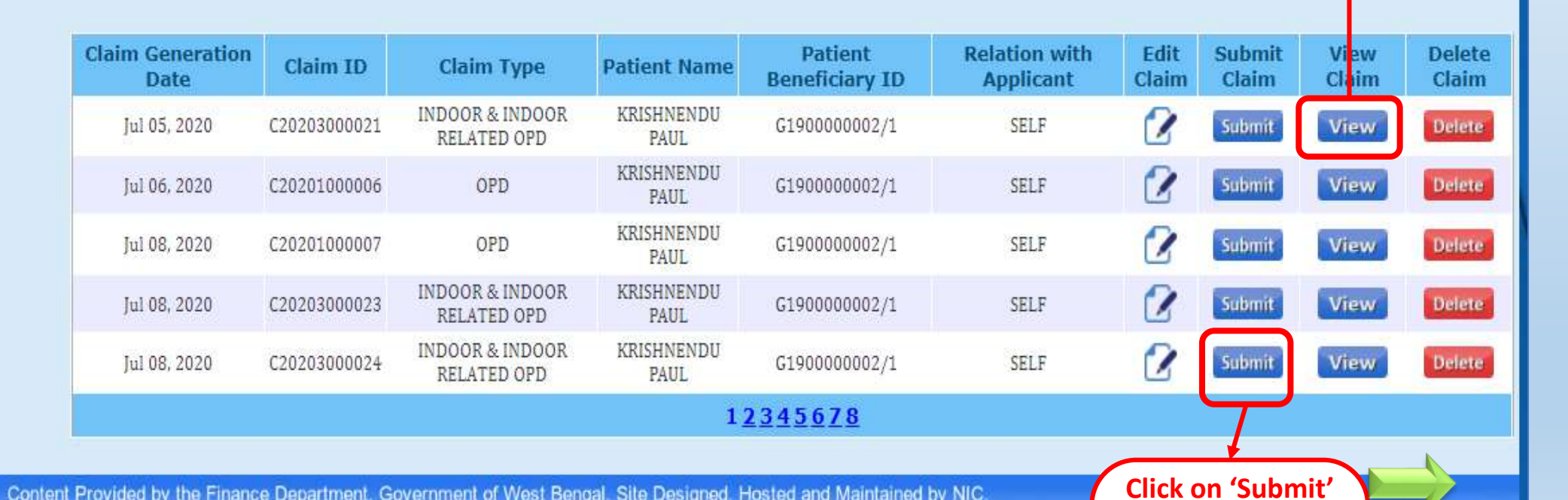

**List of Saved Reimbursment Claims** 

Objected(3)

LOGOUT

Click on 'View' to

view claim

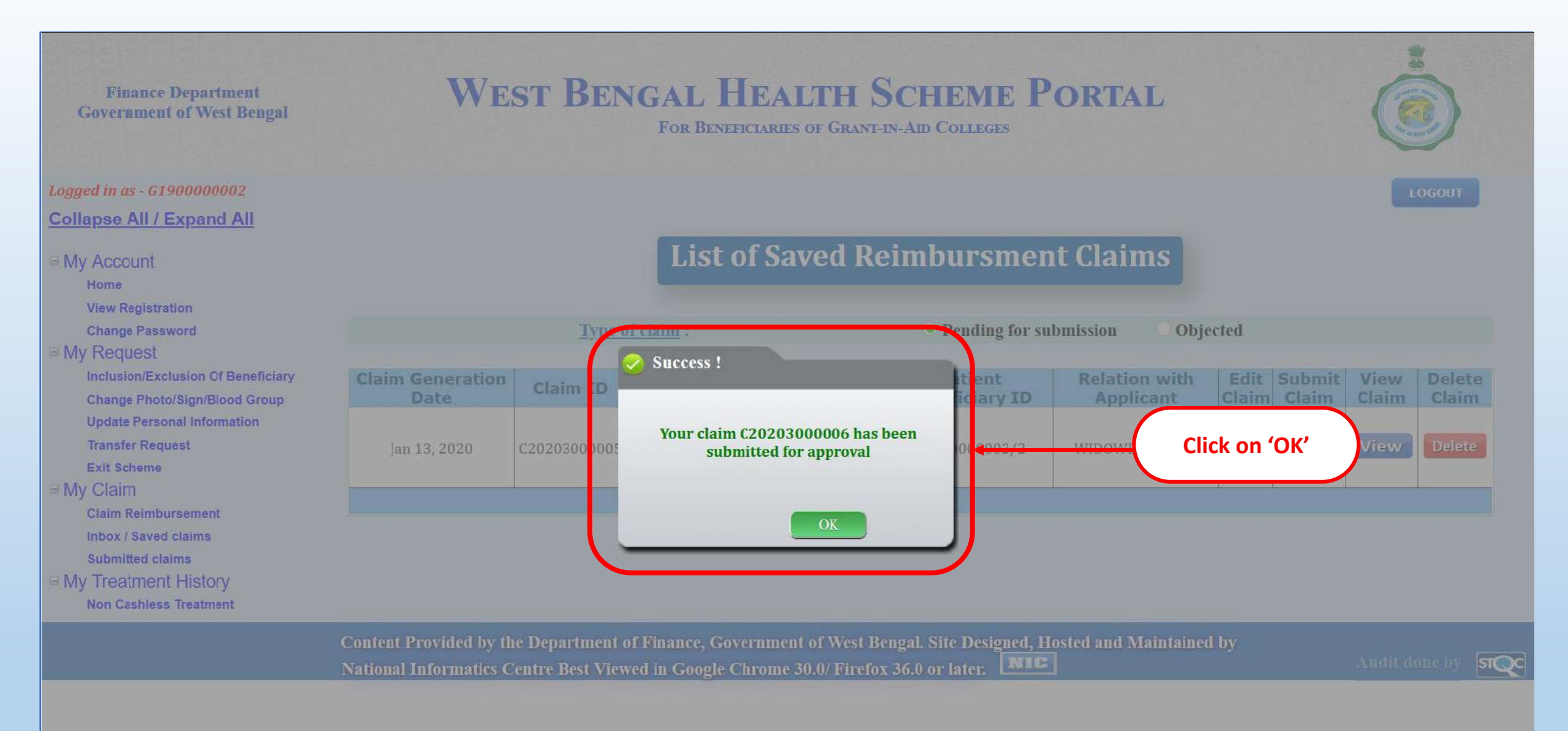

# WEST BENGAL HEALTH SCHEME PORTAL

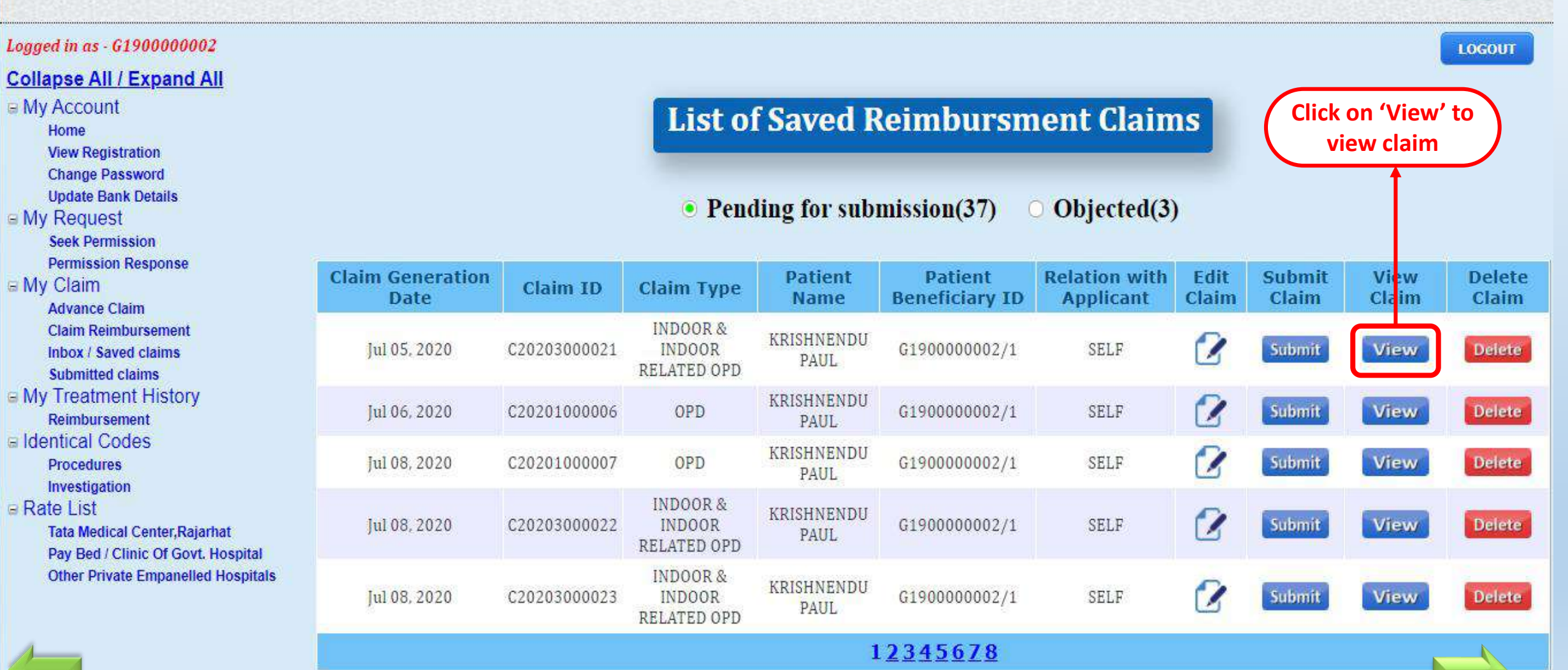

#### Form - D2

#### Form - D2

| Reimbursement for cost of In-Patient Department (IPD) treatment in Non-Empaneller |
|-----------------------------------------------------------------------------------|
| Hospital                                                                          |
| Under West Bengal Health Scheme                                                   |

(Generated by employee from Health Portal)

#### To

The PRINCIPAL

WBHS Demo College

#### Sir / Madam,

I am submitting a daim of Rs. 162500 (Rupees One Lakhs Sixty Two Thousand Five Hundred Only) towards reimbursement for cost of Out-Patient Department (OPD) treatment at empanelled / enlisted hospital under West Bengal Health Scheme as per details stated below:

| 1. Details of Empl  | oyee.                                                          |                      |              |  |
|---------------------|----------------------------------------------------------------|----------------------|--------------|--|
| Full Name           | KRISHNENDU PAUL                                                | HRMS ID              | G190000002   |  |
| Enrolment ID No.    | G19000000226101988                                             | Claim Application ID | C20202000002 |  |
| Bed Entitlement     | PRIVATE                                                        | Date of Enrolment    | 01/02/2019   |  |
| 2. Details of Patie | nt, Treating Hospital and Condonation Req                      | uirement, if any.    |              |  |
| 2.1                 | Name of Patient                                                | KRISHNENDU PAUL      |              |  |
|                     | Beneficiary ID                                                 | G190000002/1         |              |  |
|                     | Relationship with Employee                                     | SELF                 |              |  |
| 2.2                 | Name of Non-Empanelled/hospital<br>where treatment is availed. | ABS jin              |              |  |
|                     | Bed Capacity of Hospital                                       | 11                   |              |  |
|                     | CE Licence No.                                                 | jnin                 |              |  |
|                     | CE Licence valid up to                                         | 22/09/2037           |              |  |
|                     | Address of Hospital                                            | hbjhk                |              |  |
| 2.3                 | Requirement of approval of delay<br>Condonation, if any        | N/A                  |              |  |
| 3.Details of Claims | ant (Applicable in case of death of employee                   | i)                   |              |  |
| SI. No.             | Name of Claimant                                               | -                    | Relation     |  |
| 3.1                 | N/A                                                            | N/A                  |              |  |

#### Part-II [Details and Expenditure Statement of IPD treatment]

|         | Admission Date        | 01/06/2020                      |         | Discharge date       | 14/06/2020                      |
|---------|-----------------------|---------------------------------|---------|----------------------|---------------------------------|
| 5. Type | e of Discharge        |                                 |         |                      |                                 |
| SI. No. | Type of Discharge     | Tick mark in<br>appropriate box | 5I. No. | Type of<br>Discharge | Tick mark in<br>appropriate box |
| 3.2     | Normal Discharge      | Ø                               | 5.2     | Referral             | ۵                               |
| 7/      | ischarge on Risk Bond |                                 | 3.4     | Death                |                                 |

| Reimbu      | rsement for cost of In-Pate                                                                  | ent Depa<br>Hosi            | <u>rtment (II</u><br>pital | 20) treatmer             | nt in N                      | on-Empanelled                   |  |  |
|-------------|----------------------------------------------------------------------------------------------|-----------------------------|----------------------------|--------------------------|------------------------------|---------------------------------|--|--|
|             | Under                                                                                        | West Beng                   | al Health Sci              | neme                     |                              |                                 |  |  |
|             |                                                                                              |                             |                            | tai)                     |                              |                                 |  |  |
| 6. Amo      | unt C PDF view                                                                               | v of                        | clain                      | ר ו                      |                              | Ş                               |  |  |
| SI, No.     |                                                                                              |                             |                            |                          |                              | Tick mark in<br>appropriate box |  |  |
| 6.1 0       | nly Procedural/ Package Treatm                                                               | nent                        |                            |                          |                              |                                 |  |  |
| 6.2 0       | Only Non-Procedural/ Non-Package Treatment                                                   |                             |                            |                          |                              |                                 |  |  |
| 6.3 B       | Both Procedural/ Package and Non- Procedural/ Non-Package Treatm                             |                             |                            |                          |                              | 2                               |  |  |
| 6.1 D       | etails of Procedural/ Package T                                                              | reatment                    | or second                  |                          |                              |                                 |  |  |
| Period of P | of Procedural/Package Treatment From : 01/06/2020 To : 07/0                                  |                             |                            | 6/2020                   |                              |                                 |  |  |
| SI. No      | Name of Pr                                                                                   | ocedures/                   | Packages                   |                          | Am                           | Amount Claimed (Rs.)            |  |  |
| 1           | EXTENSIVE BURN ABOVE30 PERCENT FIRST DRESSING (EXCLUDING<br>DRESSINGMATERIALS AND MEDICINES) |                             |                            |                          |                              | 900                             |  |  |
|             |                                                                                              | Tota                        |                            |                          | al-                          | 900                             |  |  |
| 6.2 D       | etails of Implants Used                                                                      |                             |                            |                          | 10                           |                                 |  |  |
| SI. No      | Nem                                                                                          | Name of Implants            |                            |                          | Amount Claimed (Rs.)         |                                 |  |  |
| 1           | BILATER                                                                                      | AL HEARING                  | S AID                      |                          | 9000                         |                                 |  |  |
| 2           |                                                                                              | hbbh                        |                            |                          |                              | 100                             |  |  |
|             |                                                                                              | 1.1512000                   |                            | Tot                      | al-                          | 9100                            |  |  |
| 6.3 D       | etails of Non-Procedural/ Non-                                                               | Package Tr                  | eatment                    |                          |                              |                                 |  |  |
| Period of N | iod of Non-Procedural/Non-Package Treatment From 08/06/2020                                  |                             |                            |                          | То                           | 14/05/2020                      |  |  |
| 6.3.1       | Room/Bed Rent                                                                                |                             |                            |                          |                              |                                 |  |  |
| 8           | Room Type                                                                                    |                             | From                       | To                       | Amount Claimed (Rs.)<br>6480 |                                 |  |  |
|             | PRIVATE                                                                                      | 1                           | 6/8/2020<br>12:00:00 AM    | 6/13/2020<br>12:00:00 AM |                              |                                 |  |  |
| 6.3.2       | Consultation Fees                                                                            |                             |                            |                          |                              | 150000                          |  |  |
| 6.3.3       | Pathological and Radiological In                                                             | vestigation                 | ns                         |                          | 1230                         |                                 |  |  |
| 6.3.4       | Medicines                                                                                    | ledicines                   |                            |                          |                              | 410                             |  |  |
| 6.3.5       | Consumables                                                                                  | Consumables                 |                            |                          |                              |                                 |  |  |
| 6.3.6       | Special Nursing/Ayah Charges                                                                 | pecial Nursing/Ayah Charges |                            |                          |                              |                                 |  |  |
| 6.3.7       | Miscellaneous. (If Any Specify)                                                              |                             |                            |                          | 110                          |                                 |  |  |
| 8           |                                                                                              |                             |                            | Total-                   | ĕ                            | 152500                          |  |  |
|             |                                                                                              |                             | No                         | of Vouchers-             | ŝ -                          | 21                              |  |  |
| 8           | 101                                                                                          | Total Treat                 | ment Cost                  | 6.1+6.2+6.3]             | ž.                           | 162500                          |  |  |
| Net Clair   | m : (Part-II)                                                                                | 4,12                        |                            |                          |                              | 3                               |  |  |
|             | 162500                                                                                       | Rups                        | ees One Lak                | hs Sixty Two Tho         | usand R                      | ive Hundred Only                |  |  |

#### Form - D2

Reimbursement for cost of In-Patient Department (IPD) treatment in Non-Empanelled

#### Hospital

Under West Bengal Health Scheme

(Generated by employee from Health Portal)

#### Part-III [Declaration of Employee]

I hereby declare that the statements made in the application for claim are true to the best of my knowledge and belief. The person, for whom medical expenses are incurred, is a beneficiary of West Bengal Health Scheme and possessed a valid enrolment certificate at the time treatment. I will be personally responsible and liable for taking disciplinary action in terms of WBS (CCA) Rules 1971 if the claim finds false and malafide due to any suppression of facts. I am enclosing the following instrument to substantiate my claims in sequential menner.

#### [List of Enclosures]

| SL No. | Name/Particulars of enclosures to be attached                                                                                                    | Enclosed or not(Please Tick) |      |
|--------|----------------------------------------------------------------------------------------------------|------------------------------|------|
| 1.     | Annexure-II duly signed with proper stamp by the Medical<br>Superintendent of a Non-Empanelled Hospital                                                               | Yes 🗆                        | No 🗆 |
| 2.     | Bill Summary                                                                                                    | Yes 🗆                        | No 🗆 |
| 3.     | Money Receipts in sequence manner (In chronological order)                                                                                                    | Yes 🗆                        | No 🗆 |
| 4.     | Copy of Discharge Summary (Case summary in case of death)<br>and OT note and copy of death certificate                                                                | Yes 🗆                        | No 🗆 |
| 5.     | Detailed Bill                                                                                                    | Yes 🗆                        | No 🗆 |
| 6.     | Original copy of Voucher/ Tax Invoice/ Challan of Implants                                                                                                    | Yes 🗆                        | No 🗆 |
| 7.     | Copy of investigation/ test report in sequence manner (In<br>chronological order)                                                                                     | Yes 🗆                        | No 🗆 |
| 8.     | Copy of OT Note in case of procedural/package treatment and<br>treatment summary or bed head ticket in case of non-<br>procedural/package treatment                   | Yes                          | No 🗆 |
| 9.     | In case of death of Employee,<br>a. An affidavit on stamp paper by claimant<br>b. No objection from other legal heirs on stamp papers<br>c. Copy of death certificate | Yes D<br>Yes D<br>Yes D      |      |
| 10.    | Filled ECS mandate form in case of those, whose bank details is<br>not available in IFMS(In case of first claim only)                                                 | Yes                          | No 🗆 |
| 11.    | Any other instruments (Specify)                                                                                                    | Yes 🗆                        | No 🗆 |

Date:

Signature of the Employee/Claimant:

Name in Block Letters :

Designation :

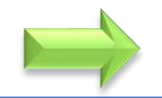

# Thank You...